# Administration including complaint management

👻 🦉 198 Supression — 🕺 🗱 Veren Enzell - Vizio Securiti - 🗶 🛞 - Welcome to Elisio este Elisio - 🗶 🕂 - 🗇 X 🔆 🚺 🛣 🗄 🔄 🐵 🧭 🔭 nubbunoersityacon <u>[]]</u> 955. W PGRExplored PHE Cestoms Acceleration 2012 Action Programme Someouse of BLA, SISc., B.Com, Oud Semester. Exeminations, 2023 (CEOS & NEP 2020) 🖽 🕬 Advantation of the College to comparison and 🥮 . - El estavolos actoras destavenses el 1973, here Romanetas el a vanda verante destre 1983 - 🕅 🛲 🖉 tall homework high web still 1955 Distance and and Phills Stretching and Adopt sign 🗮 🕷 - Advertisement for firing up the besits of Profession Associate Stand General Investor Contraction for Philology or Contractive Weylett ACACERE: RETORE ORIGEAR Protessor and Assistant Professor 🚟 🕫 🛪 2018-2026 🚰 🛩 🗸 APPLICATEDE FORMETERS (THE POSTS OF PROVERSOR) Supply Structures, Statist, configuration & constructions of CRES. · 我们会把你能会给你的你,我们会就会给你的你。 DOBARS CONSTRUCTION

# About the University

MBBU at a Glance

Mission & Vision

Affiliated Colleges

Acts, Statutes & Ordinances

Academic Rules & Regulations

Reservation Policy

Right to Information Cell Alumnit Information Anti Ragging Committee Internal Complaints IQAC (Internal Quality Assurance Cell) Complain registration for Caste Discrimination Placement Section Verification of Degree Certificates Alumni Feedback Form

INFO about®

Feedback Farm

Other Links Tripura State Portal UGC MHRD National Academic Depository (NAD) Orfine Grievance Portal

Other Resources Library Information Photo Gallery Different Reports/ Information Academic Calendar & Holiday List Archives Different Forms Email Login Search

Newsletter of HBBU

Aunual Report of MBBU

CMS Login | You are visitor no. 3670606 | Last updated on: 17-Febr 2024 | Sitemap | Disclaimer | Help | Shubents Activity | Alumni | Placement Cell | Coulect es.

Copyright © 2024, Mehanaja his Biksem University | Designed & Developed by Giverscoute of Information Technology, Gevt, of Tripura S

P type here to search

<u>, 8</u>

ndassc

· /

-

1 4 .

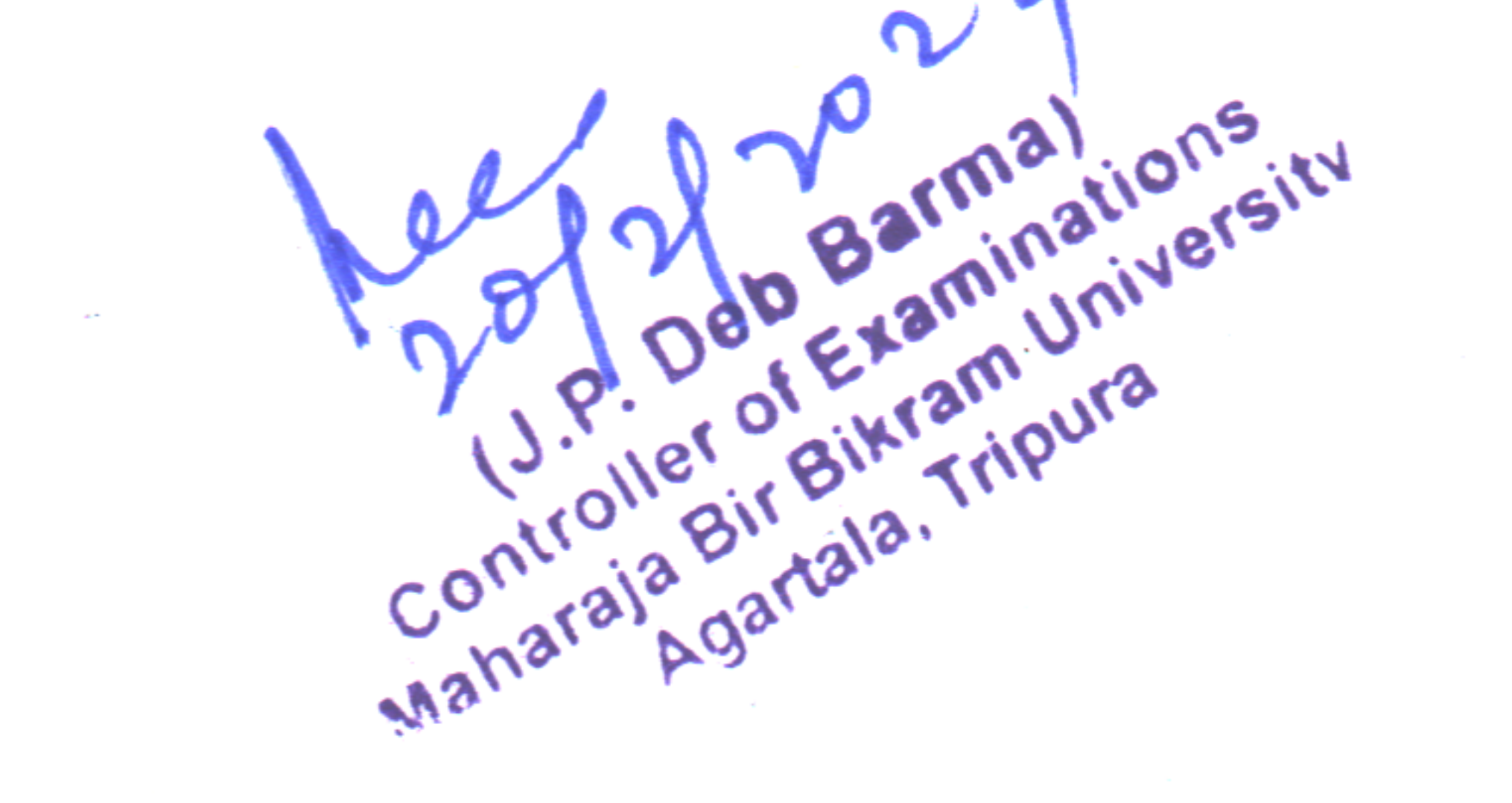

-

.

.

.

# Report on the Present Status of Automation of Examination Branch of MBB University

Maharaja Bir Bikram University has implemented 100% automation of the Examination system. After completion of the Admission process, all students of the University including students of affiliated colleges shall have to register themselves through online within a stipulated time.

# Students Part

# **Registration:**

# STEPSOF ONLINE REGISTRATIONFORMFILLUPFORAY2023-2024

#### STEP-1: Loginthelinkhttps://mbbuonline.edu.in/default.aspx

#### STEP-2: ClickonStudentLoginbutton.

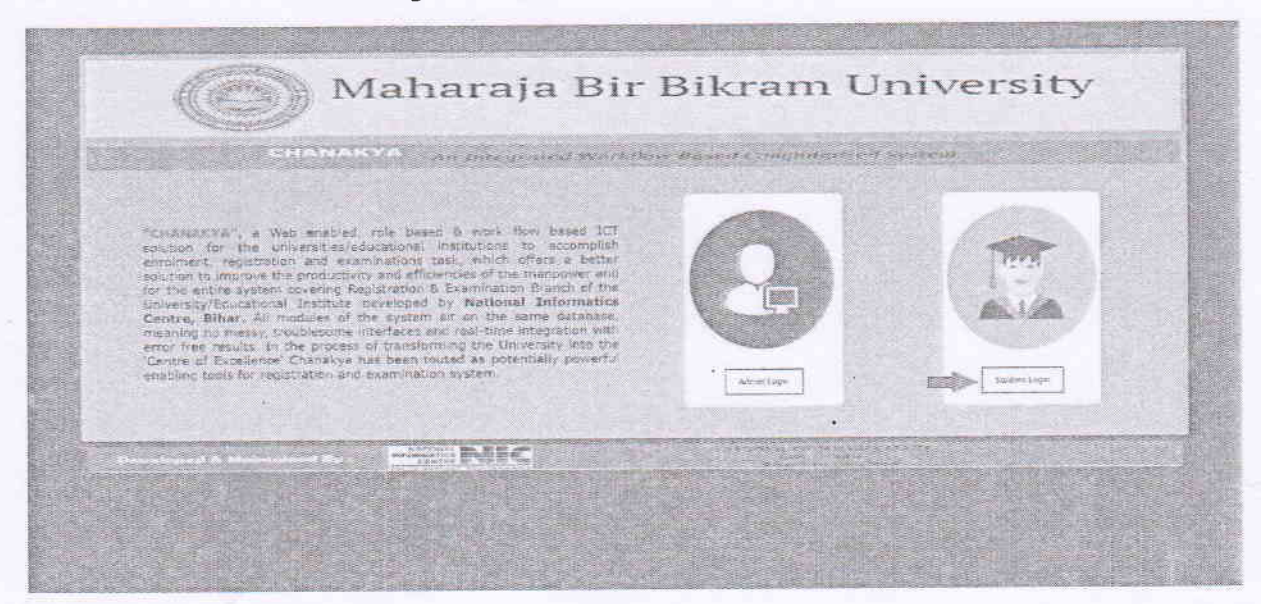

#### STEP-3:clickonSignUp button.

| TANARYA An Init provid W        | erfellend Barnelle inequilierne | System |
|---------------------------------|---------------------------------|--------|
| subscription su                 | udeot Login                     |        |
| Username                        | Sinter chemane                  |        |
| Pasaward                        | Enter Rasword                   |        |
| 7HS                             | Risp o                          |        |
| Captoha                         | Fater Six Depi Captoni          |        |
|                                 | Contraction Contraction         |        |
| Eccusi, pasamore contact, atmin |                                 |        |

Controller of Examinations Maharala Bir Biwam Universions Maharala Anartala, Tripura

STEP-4: If you have a Registration Number with MBB University and have not applied for MigrationCertificatethenclickYes.

|   | ( Maharaja Bir                                           | Bikram University                    |  |
|---|----------------------------------------------------------|--------------------------------------|--|
|   | CHAMMANA S. SALAR STR                                    | an and the manufacture of the second |  |
|   | Student                                                  | Sign Up                              |  |
|   | Do you have an MEE University Registration Certificate 7 | 100 · 111.74                         |  |
|   | Same Same                                                |                                      |  |
|   |                                                          |                                      |  |
|   |                                                          |                                      |  |
|   |                                                          |                                      |  |
|   |                                                          |                                      |  |
|   |                                                          |                                      |  |
| · |                                                          |                                      |  |
|   |                                                          |                                      |  |
|   |                                                          |                                      |  |
|   |                                                          |                                      |  |

STEP-5:Selecttherequired fields and Validate the User.

| CHANAKYA                              | n Integrated Workflow Dased Co | minuterised Syste | m                |
|---------------------------------------|--------------------------------|-------------------|------------------|
|                                       | Student Sign Up                |                   |                  |
|                                       |                                |                   |                  |
| Do you have an MBB University Registr | ation Certificate ? @Yes DNo   | 1234567           | 64               |
| Pieose Validate V                     | our User id and Password First |                   |                  |
| Enter User Id :                       | dipakkumar99@gmail.com         | Enter Possword    | 1234             |
|                                       |                                |                   | Validate Unavild |
|                                       |                                |                   |                  |

(J.P. Deb Barma) Controller of Examinations Maharaia Bir Bikram University Maharaia Agartala, Tripura

STEP-6: After validation click on Update & Go Button and then click OK.

|             |                                                                                                    |                                                                                                    | Stud                  | dent Sign Up       |       |                |   |  |
|-------------|----------------------------------------------------------------------------------------------------|----------------------------------------------------------------------------------------------------|-----------------------|--------------------|-------|----------------|---|--|
| Do          | you have an MBB L                                                                                               | Iniversity Registration (                                                                                                    | Certificate           | e? @Yes@No         | 12345 | 67 (60         |   |  |
| Co          | urse                                                                                                    | PG Course                                                                                                    | ~                     | University/College | M     | 188 University | ~ |  |
| -           |                                                                                                    |                                                                                                    |                       | 1                  |       | Update & GO    |   |  |
| 1 0 1 5 4 5 | PC<br>M.A. in English<br>M.A. in Political Science<br>M.A. in History<br>M.Sc. in Mathematics<br>BLISC<br>AdJEC | Course<br>** - Admission then Registratio<br>** - Admission then Registratio<br>** - Admission then Registratio<br>** - Admission then Registratio<br>** - Admission then Registratio | n<br>n<br>n<br>n<br>n |                    |       |                |   |  |

|                                                                                                    |                                                                                                    | Student Sigr                                                                                                    | n Up               |     |
|----------------------------------------------------------------------------------------------------|----------------------------------------------------------------------------------------------------|----------------------------------------------------------------------------------------------------|--------------------|-----|
| Do you have an MBB I                                                                                      | Jniversity Registratio                                                                                                    | on Certificate ? @Ye                                                                                             | s No 1234567       | 300 |
| Course                                                                                                    | PG Course                                                                                                    | ✓ University/Coll                                                                                                | ege MRS University |     |
|                                                                                                    |                                                                                                    | and the second second second second second second second second second second second second second second second | Upidatio           | G0  |
| PC                                                                                                    | Course                                                                                                    |                                                                                                    |                    |     |
| M.A. in English<br>M.A. in Political Science<br>M.A. in History<br>M.Sc. in Mathematics<br>Butsc<br>M.Sc. | Admission then Report     Admission then Report     Admission then Report     Admission then Report     Admission then Report     Admission then Report     Admission then Report | ration<br>Influm<br>ration<br>ration<br>ration                                                                   |                    |     |

U.P. Deb Barmalions U.P. Deb Examinations U.P. Defer of Examinations U.P. Defer of Examinations U.P. Deb Examinations U.P. Deb Barmalions U.P. Deb Barmalions U.P. Deb Barmalions U.P. Deb Barmalions U.P. Deb Barmalions U.P. Deb Barmalions U.P. Deb Barmalions U.P. Deb Barmalions U.P. Deb Barmalions U.P. Deb Barmalions U.P. Deb Barmalions U.P. Deb Barmalions U.P. Deb Barmalions U.P. Deb Barmalions U.P. Deb Examinations U.P. Deb Examinations U.P. Deb Examinations U.P. Deb Examinations U.P. Deb Barmalions U.P. Deb Barmalions U.P. Deb Barmalions U.P. Deb Examinations U.P. Deb Examinations U.P. Deb Examinations U.P. Deb Examinations U.P. Deb Examinations U.P. Deb Examinations U.P. Deb Barmalions U.P. Deb Barmalions U.P. Deb

# STEP-7: Enter Username(Email ID) and Password. Click on Log In.

| сн | ANAKYA An Integrated Workflow Dased Computersod System |
|----|--------------------------------------------------------|
|    | Username<br>Password                                   |
|    | Capteba Indian Capteba Superior                        |
|    | Estrot Reservord contact edmin                         |

STEP-8: If you don't have a Registration Number with MBB University, then click No. Fill up all the requiredfields and click onSave. Yourlogindetailswere savedsuccessfully.Click onOK.

|                                                | Login Details Saved S<br>dipakkumar9agigmail | uccessfully : Your Lisemanne is :<br>Jeam Kindly Login with this Lisemanne                                     |                                                                                                    |
|------------------------------------------------|----------------------------------------------|----------------------------------------------------------------------------------------------------|----------------------------------------------------------------------------------------------------|
|                                                | 111.                                         |                                                                                                    | niversity                                                                                                    |
|                                                |                                              |                                                                                                    |                                                                                                    |
| СН                                             | ANAKYA                                       | of Workflow Report Cours                                                                                       | and the second second se |
|                                                |                                              |                                                                                                    | Construction of the construction                                                                                                    |
|                                                | S                                            | tudent Sign Up                                                                                                 |                                                                                                    |
|                                                |                                              |                                                                                                    |                                                                                                    |
| you have an MBB L                              | Iniversity Registration Certifi              | icate ?                                                                                                    | es⊛No                                                                                                    |
|                                                |                                              | [ Student SigUpfor                                                                                             | New Admission / Registration. ]                                                                                                    |
| Full Name                                      | Dipak Kumar                                  | @mail id                                                                                                    | dipakkumar99@gmall.com                                                                                                    |
| Contact No                                     | 2132165433                                   | Date of Birth                                                                                                  | 02 Feb 2010                                                                                                    |
| Password                                       | 1234                                         | Confirm Patsword                                                                                               | 1234                                                                                                    |
| Course                                         | UG COURSE NEP                                | - University / College                                                                                         | MEBC                                                                                                    |
| 1 Note : Before cl                             | ck on save, please ensure that all o         | details filled by you are correct.                                                                             | Save                                                                                                    |
| LIC NEP Course                                 | (College)                                    |                                                                                                    |                                                                                                    |
| Bachelor of ARTs co<br>Bachelor of Commerce or | Registration                                 |                                                                                                    |                                                                                                    |
| Bechelor of Science                            | Registration.                                |                                                                                                    |                                                                                                    |
|                                                |                                              |                                                                                                    |                                                                                                    |
|                                                |                                              |                                                                                                    |                                                                                                    |
|                                                |                                              |                                                                                                    |                                                                                                    |
| AND THE OWNER                                  | MICHU B. BE                                  | The second second second second second second second second second second second second second second second s | A COMPANY OF THE OWNER OF THE OWNER OF                                                                                                    |
| erenter at Methoda                             | CINTRE STORE                                 | ALC: NOT THE REAL PLANE                                                                                        | Charles State Press                                                                                                    |
|                                                |                                              |                                                                                                    |                                                                                                    |
|                                                |                                              |                                                                                                    |                                                                                                    |

(J.P. Deb Barma) (J.P. Deb Barma) Controller of Examinations Naharaja Bir Bikram University Agartala, Tripura

#### STEP-9:EnterUsername (EmailID) and Password. ClickonLogIn.

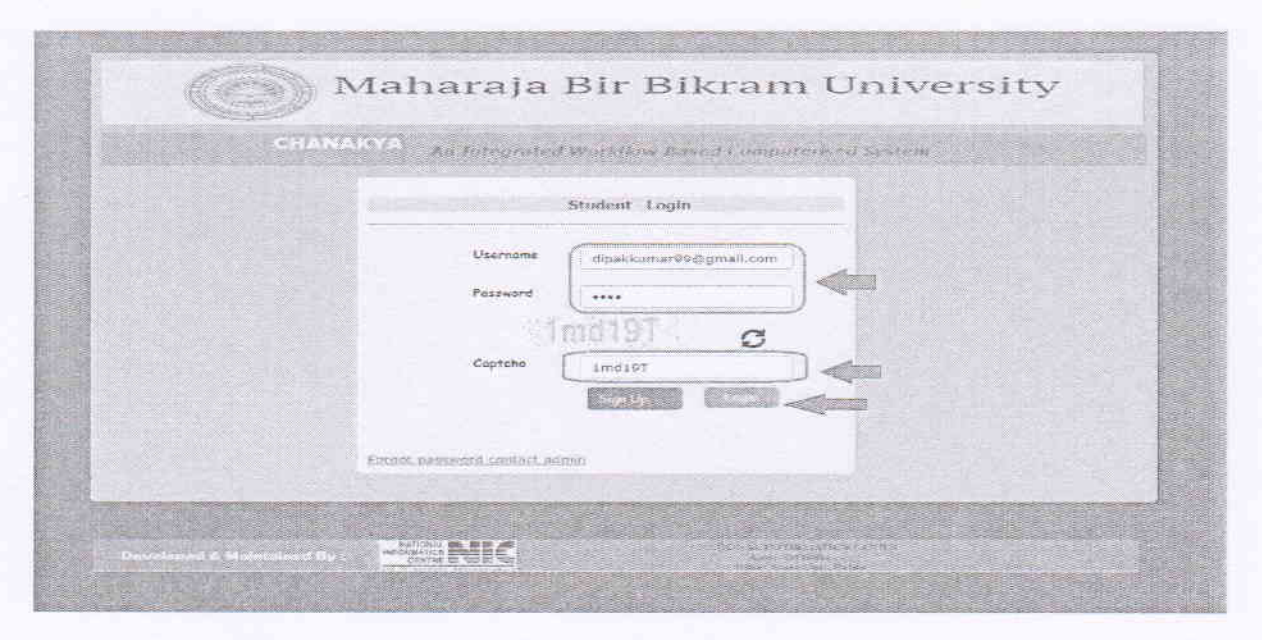

STEP-10: ClickonRegistrationForm.

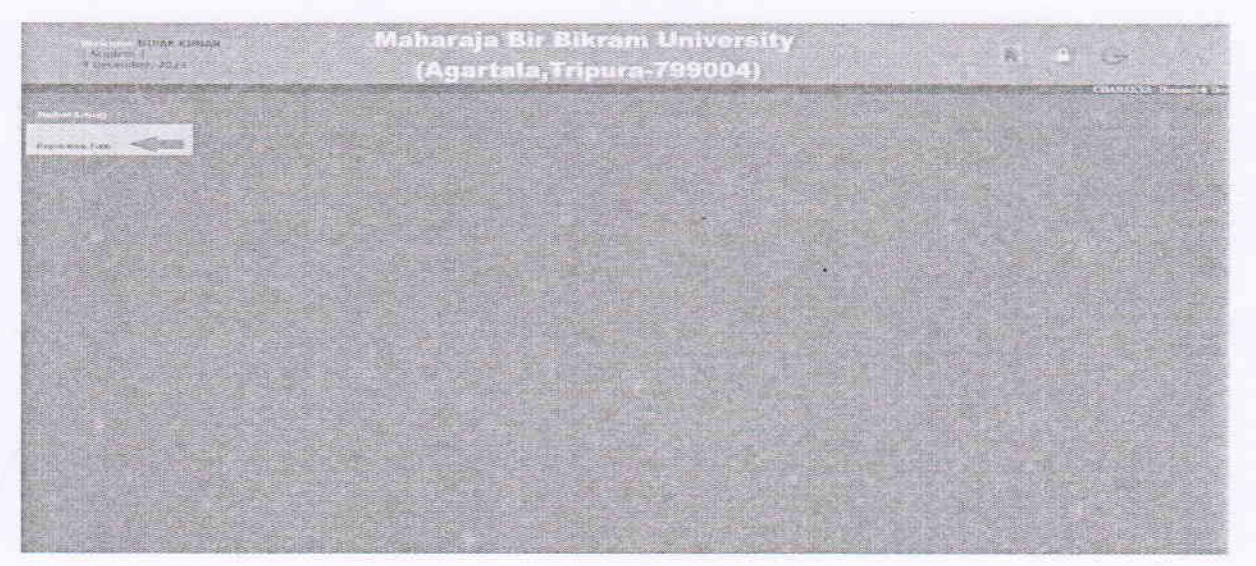

(VO Deb Barma) (J.P. Deb Barma) (J.P. De

#### STEP-11: FilluptheRegistration Form.ClickSave& Continue.

|        | £-5                                                                                                    | gartala, Impur                                                                                                    | at 7505101036)<br>Marine Company States a         |                   |                                |                                                   |  |  |  |
|--------|----------------------------------------------------------------------------------------------------|----------------------------------------------------------------------------------------------------|---------------------------------------------------|-------------------|--------------------------------|---------------------------------------------------|--|--|--|
|        |                                                                                                    |                                                                                                    | APPLICATION FOR EXCIPTION                         | 135               | Restitution Da                 | with the second                                   |  |  |  |
| in Som | Kopurence rodr                                                                                                    |                                                                                                    |                                                   |                   | a contration of                |                                                   |  |  |  |
|        | PROGRAM ADAILSS DA DETAILS<br>College (Longung                                                                                                    | (100 orbit 1)                                                                                                    |                                                   |                   | A in Braher                    | - Course                                          |  |  |  |
|        | Analytica Year                                                                                                    | Let II Stated                                                                                                    | Testail See                                       | CIII              | Mathews Name                   |                                                   |  |  |  |
|        | Regarantia Naar<br>Parata An Antonio Nari Anto<br>Carlos Construit<br>Carlos Construit<br>Ca                                                                                                    |                                                                                                    | Seman Stand                                       |                   | and the states                 |                                                   |  |  |  |
|        | Candidate's Personal Dentile                                                                                                    | APERCATION PUR EXURTINATION APERCATION PUR EXURTINATION APERCATION APERCATION APERCA |                                                   |                   |                                |                                                   |  |  |  |
|        | Date Of Bart                                                                                                    | 24-10-297                                                                                                    | Dante                                             | Lander - 74       | Cancer.                        | - 20%                                             |  |  |  |
|        |                                                                                                    | -mainte-                                                                                                    | Diffusion                                         | 1-241             | Sealed Re                      | TAXABLE IN CONTRACTOR                             |  |  |  |
|        | -shonnin.                                                                                                    |                                                                                                    | and the second second second                      |                   | 100000                         | whereas we will be a working                      |  |  |  |
|        | Fatar e Meder e Orrapation                                                                                                    |                                                                                                    | channel Family Income Stor                        |                   | This has been                  | - and a state of the state                        |  |  |  |
|        | Conversate Part No.                                                                                                    | - W. ADDI DOUGLED                                                                                                    | Startist begins                                   | -inter-           | Company of the loss            |                                                   |  |  |  |
|        |                                                                                                    |                                                                                                    |                                                   |                   |                                |                                                   |  |  |  |
|        | (a) Bactone Diegone along The Alfrance of Alfra                                                                                                    | And represent other 2000 Charmony Gallin                                                                                                    | Billiof (228, C)Callage at the other Course ;     | (Transity)        |                                | ibre tain.                                        |  |  |  |
|        | Present Address                                                                                                    |                                                                                                    |                                                   |                   |                                |                                                   |  |  |  |
|        | Print Address                                                                                                    |                                                                                                    |                                                   |                   |                                |                                                   |  |  |  |
|        | Faire V Molar o Computer     Association Computer     Fault       State V Molar o Computer     Association     Fault       State V Molar o Computer     State V Molar o Computer State     Fault       (1) Incluse Representative Effect of Wolker representation     Fault     Fault       (1) Incluse Representative Effect of Wolker representation     Fault     Fault       Presentation     Fault     Fault       Presentation     Fault     Fault       Presentation     Fault     Fault                                                                                                    | Donie                                                                                                    | (w)                                               |                   |                                |                                                   |  |  |  |
|        | Particle                                                                                                    |                                                                                                    |                                                   |                   |                                |                                                   |  |  |  |
|        | Paracasant Address                                                                                                    |                                                                                                    |                                                   |                   |                                |                                                   |  |  |  |
|        |                                                                                                    |                                                                                                    |                                                   |                   |                                |                                                   |  |  |  |
|        | TemeralAsters                                                                                                    |                                                                                                    |                                                   |                   |                                |                                                   |  |  |  |
|        | Immeridation                                                                                                    |                                                                                                    |                                                   |                   | 124                            |                                                   |  |  |  |
|        | Provinsi Addina<br>190                                                                                                    |                                                                                                    | -                                                 | -Select Signation | Distanci                       | (                                                 |  |  |  |
|        | Permanent Addres<br>PO<br>Harster                                                                                                    |                                                                                                    | -                                                 | (-Saler (space    | Distanci                       | ( <u></u> )                                       |  |  |  |
|        | Permana Addres<br>(PD)<br>Hamit<br>Editorional Quabilitation<br>Experimentation<br>Description<br>Conversion                                                                                                    | Sear of Parsag                                                                                                    | Sau<br>Salijecis szlon (Speiste Zowozes<br>Mayor) | Serier the+       | Dintrici<br>Market Obrainad    | Percentage of Marks<br>Obsamely CGPA              |  |  |  |
|        | Permanen Addres<br>(PD)<br>Hainsh<br>Educational Quablication.<br>Educational Quablication.<br>Educational Quablication.<br>Durit (Education)<br>Durit (Education)<br>Stational Conference of Stational Conference of Stationa                                                                                                    | Saar of Persons                                                                                                    | Sabyters rakon (Specifi Bonoars<br>Misyor)        | Solar the         | District<br>Maries Obversioned | Percentage of Marka<br>Obsamede CGPA              |  |  |  |
|        | Permanak Adabas<br>PO<br>Patrash<br>Tabasa<br>Patrash<br>Patrash<br>Patr                                                                                                    | Sear of Persons                                                                                                    | Sabject tikes (Speiff: Boogers<br>Maper)          | Social associa    | Districi<br>Marke, Obramed     | Percentage of Marks<br>Obtained: COPA             |  |  |  |
|        | Permanen Addense<br>190<br>Hannet<br>E Ocasional Quabilication<br>Pascol<br>David<br>David | Sear of Persons                                                                                                    | Soutjeere saloon (Specifi, Boopary<br>Mayor)      | Soral aurito      | District<br>Maries Obrained    | Percentage of Marks<br>Obtamode C CPA             |  |  |  |
|        | Permanen John ver<br>PO<br>Hannel<br>Educational Quadrification<br>Passed<br>David College<br>David College<br>David College<br>David College<br>David College<br>Third 20 Ment                                                                                                    | Star of Paring                                                                                                    | Sou<br>Souljeers eskon (Sperifi Esoure<br>Mayor)  | Total aste        | District<br>Maries Obrostand   | Percentage of Mark<br>Oblamedr C OPA              |  |  |  |
|        | Permanak Adabas<br>PD<br>Hanab<br>Tabaada Qabibaataan<br>Yadayaada Ito<br>Sa<br>Tabaada Tabaada Tabaada Tabaada Tabaada Tabaada Ito                                                                                                    | Ver of Paring                                                                                                    | San<br>Salijece rakon (Specifi Bunnars<br>Mayor)  | Total warte       | District<br>Martin Obrailand   | Precenticage of Morila<br>Obtained: COPA          |  |  |  |
|        | Permanen Adde ne<br>(PO)<br>Hatmite<br>Educational Qualifications<br>Educational Qualifications<br>Description<br>Description<br>Descrip                                                                                                    | Vest of Period                                                                                                    | Suljece skog (Spech), Howars<br>Maper             | - Social austro   | Durbes                         | Percentage of Maria<br>Domains <sup>1</sup> C DPA |  |  |  |
|        | Permanen Addense<br>PO<br>Jaarahi<br>Educational Qualifications<br>Passod<br>David College<br>David College<br>David College<br>This I Statese<br>Addense<br>Addense<br>A                                                                                                    | Start of Printing                                                                                                    | Sathjeers salon (Specifi Bonours<br>Mayor)        | Social astro      | District<br>Maries Obramed     | Percentage of Marik<br>Obtansel- C CPA            |  |  |  |
|        | Permanen Adde Ne<br>PD<br>Paraset<br>To a server of the server of the server o                                                                                                    | Start of Paring                                                                                                    | Salijeer eska (Sperif: Banaar<br>Mayor)           | Total aster       | District<br>Marin Obroited     | Percentage of Mark<br>Oblametr C CPA              |  |  |  |

STEP-12: ClickSave&Continue.

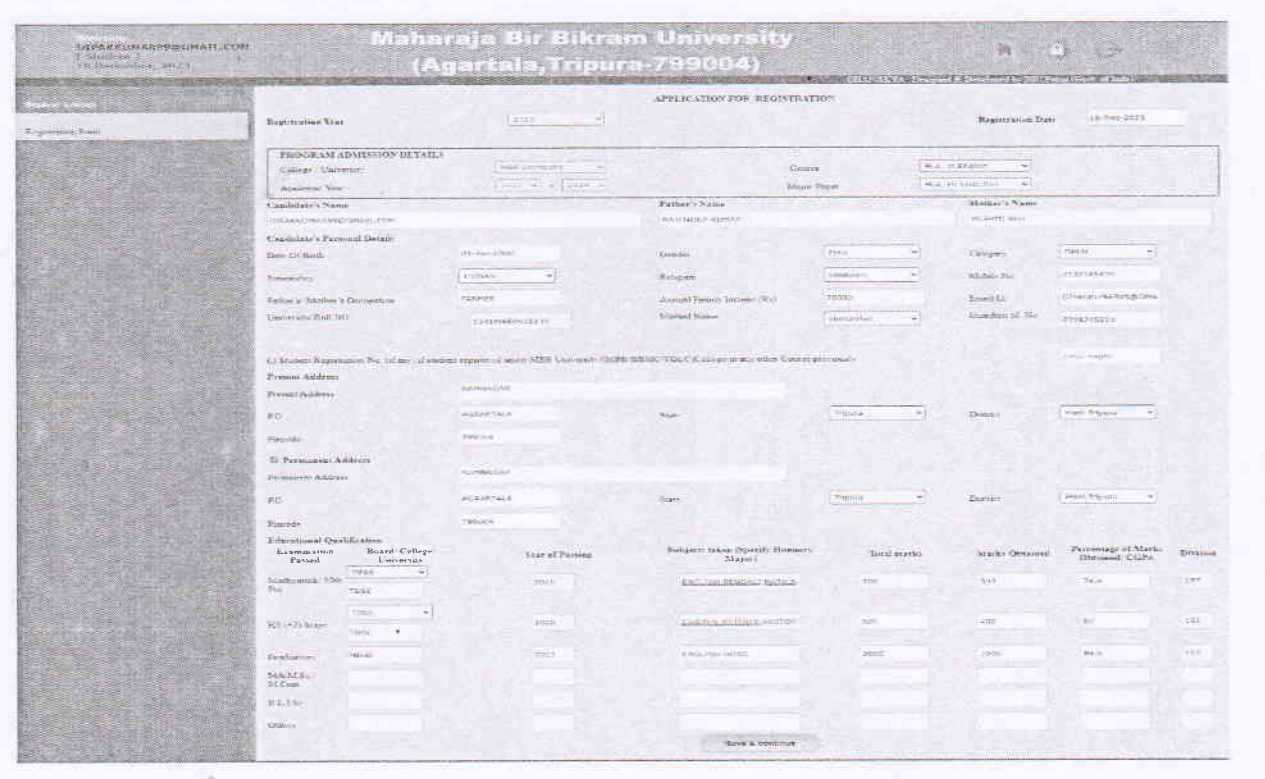

(J.P. Deb Barma) (J.P. Deb Barma) (J.P.

| 7. Student 1<br>In Promities, 20/12 |                  | (Agartala,Trij                                                                                                    | oura-799004)                                       |  |
|-------------------------------------|------------------|----------------------------------------------------------------------------------------------------|----------------------------------------------------|--|
| Fullence)                           |                  | GROUP FLOOR STATISTICS<br>APPLICATION FOR RECENTRAL                                                                                                    |                                                    |  |
|                                     | Phone And Segure | Chronie Sing The De Hanner                                                                                                    | Place Uplaced of<br>Clean lives for uppoint        |  |
|                                     | Signature        | Choose File I the binner<br>(Max. Immunity, and all cost all states or all the                                                                                                    | formations, if prevented<br>Claims have for upload |  |
|                                     | ID Poort -       | the state of the second states                                                                                                    | Mill Passell Typesared<br>Chief mere mit Upisse    |  |
|                                     | Hitting .        | Charlefte   Wite down                                                                                                    | Hith Certifican Uploaded<br>Click nam for Upload   |  |
|                                     | HA               | Charles File ( to fix thicks)                                                                                                    | Cites hars for Uproac                              |  |
|                                     | Gridear          | Choice Fail In the Salar                                                                                                    | Check have been been been been been been been be   |  |
|                                     | SIAM SciN rop -  | (Art (0, 10) and the final (1, 10) and (1, 10) and (1, | Clean have for Up that                             |  |
|                                     | 61.15            | (Sector PR, April 47, Sector PL, Sector Sector States).<br>Chemis FR, Martin Salari                                                                                                    | Click Amerika Upload                               |  |
|                                     | Office:          | NOT WE SET IN SAME (LA DENIE IN 1999)                                                                                                    | Calco have to: Uproper<br>Seast                    |  |
|                                     |                  |                                                                                                    |                                                    |  |

STEP-13: Choose thenecessarydocuments.Click on "clickhere for Upload"button for everydocuments ClickNext.

STEP-14: Uploadthenecessarydocuments.ClickNext.

STEP-15:SelectPaidDuring AdmissionoptionandthenclickonSave&Preview button.

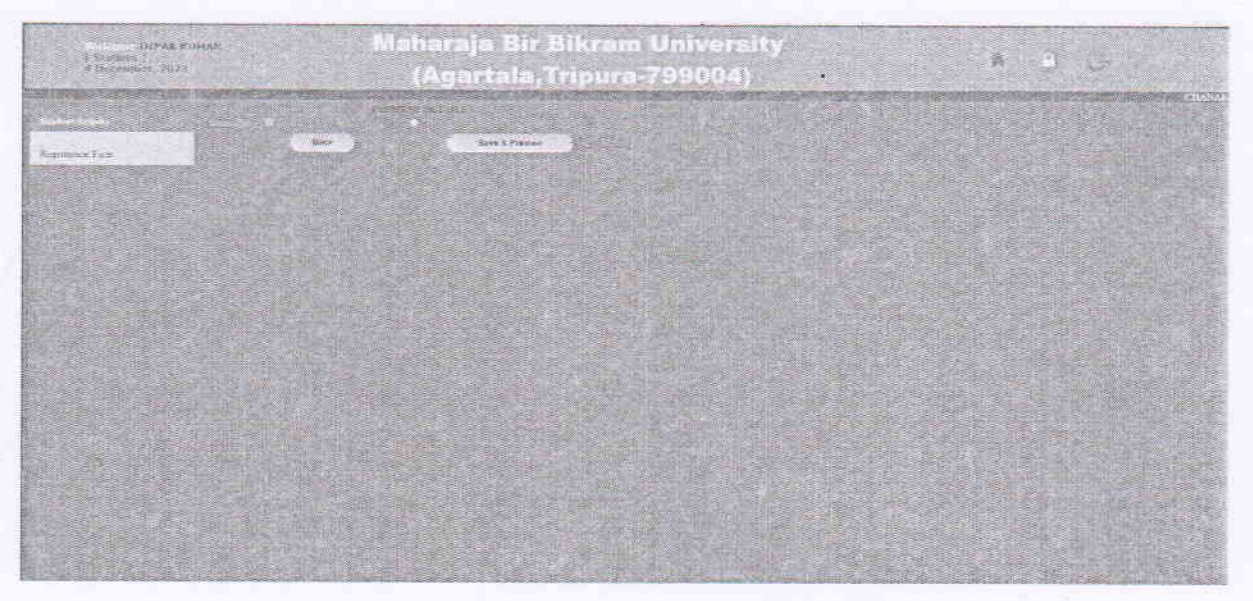

20 Deb Barma) (J.P. Deb Barma) (J.P. ter of Examinations (J.P. ter of Examinations (J.P. ter of Examinations (J.P. ter of Examinations (J.P. ter of Examinations (J.P. ter of Examinations (J.P. ter of Examinations (J.P. ter of Examinations) (J.P. ter of Examinations) (J.P. ter of Examination

| ODGNALLCOM            |                                                                                                    | (IAMP)PI                    |                    | an ankraim                              | C MAN        | rear sin          | 9                  |                     | 1                  |  |
|-----------------------|----------------------------------------------------------------------------------------------------|-----------------------------|--------------------|-----------------------------------------|--------------|-------------------|--------------------|---------------------|--------------------|--|
| riua'i                |                                                                                                    | - (Ag                       | a 17 4 a           | la,Tripura-                             | 7-9-91       | 04)               |                    |                     |                    |  |
|                       |                                                                                                    |                             | and the second     |                                         |              | and the late      |                    |                     |                    |  |
|                       | and the state of the state of t |                             |                    |                                         |              |                   |                    |                     |                    |  |
|                       |                                                                                                    |                             |                    |                                         |              |                   |                    | H. 19.75            |                    |  |
| and the second second |                                                                                                    | 1000                        |                    | MATLARAJA B                             | IN INFRESSAN | (USIVEESI)        | DY.                |                     |                    |  |
|                       | (6)                                                                                                    |                             |                    | AGAR                                    | 241.4,330    | FURA.             |                    |                     |                    |  |
|                       | ~                                                                                                    | Fotto No. 3                 | IBBU F             | N59280                                  |              |                   |                    |                     | in the second      |  |
| ALC: NO               | part of the second                                                                                                    |                             | 578 T.S.A          |                                         | Non Prost    |                   |                    |                     |                    |  |
|                       | Provide State State                                                                                                    |                             |                    | A CALIBRATICA CONTRACTOR                | and a state  | BU-11             |                    | #5 Dec 20           | 23                 |  |
|                       | Bag Year                                                                                                    | 2023                        |                    |                                         |              | A Party March     | and out the set    |                     |                    |  |
|                       | Nome of the Colorge Link                                                                                                    | No? MILLER                  | and a              |                                         |              |                   | 0                  |                     |                    |  |
|                       | Ninus sil der Cetidiäan                                                                                                    | 2+D*ANOKI                   | UMAR9+S            | GALAIL_COM                              |              |                   | See.               | 1.00                |                    |  |
|                       | Mother a Perme                                                                                                    | RESHMI                      | ROY                |                                         |              |                   | A.                 | 100                 |                    |  |
|                       | Date of Daske                                                                                                    | 01-Jan 38                   | ee.                |                                         |              |                   |                    |                     |                    |  |
|                       | Religions                                                                                                    | Hinduirs                    |                    |                                         |              |                   |                    | -                   |                    |  |
|                       | Minhoir No.                                                                                                    | 21321654<br>MATE            | ы                  |                                         |              |                   |                    | -                   |                    |  |
|                       | Maticumality.                                                                                                    | DIDLAN                      |                    |                                         |              |                   | 1                  |                     |                    |  |
|                       | Crutettan Mobile No<br>Mietuli Station                                                                                                    | STUST451.<br>Universit      | 21<br>-4           |                                         |              |                   |                    | -                   |                    |  |
| A                     | The second                                                                                                    |                             |                    |                                         |              |                   | La histoine        |                     |                    |  |
|                       | and the second second                                                                                                    |                             |                    | Competition of Alexandree In            | Constant,    | etand at          |                    |                     | 100000             |  |
|                       | Provint Approx                                                                                                    | AGAAD                       | ALA                |                                         |              | Dieper            |                    | Seast Serges        |                    |  |
|                       | Partode                                                                                                    | TTEXA K                     | ALL REPORTS        | CALL COM                                |              | Star              |                    | Trighters           |                    |  |
|                       | Branch and                                                                                                    |                             |                    |                                         | 1982         |                   |                    |                     | Read I             |  |
|                       | The second day                                                                                                    | - 1 - 1 - 1                 |                    | Astroned with                           | ×            |                   |                    |                     |                    |  |
|                       | Primerit Accoress<br>PCI                                                                                                    | AGAARI                      | GAE<br>GALA        |                                         |              | Desar             |                    | West Trun           |                    |  |
|                       | Fincade                                                                                                    | 780064                      |                    |                                         |              | State             |                    | Tripeta             |                    |  |
|                       | Annual Prouty Lavore O                                                                                                    | z) 25000.00                 |                    |                                         |              |                   |                    |                     |                    |  |
|                       | Carriero Ret No.                                                                                                    | 2301.41AJ                   | 0412545            | a share to a track the set              |              | and the second    | and the state      |                     | receipted 1        |  |
|                       | Contraction of the second                                                                                                    |                             |                    | CINCAR SHORE                            | ne conti     |                   |                    |                     |                    |  |
|                       | United and Colling                                                                                                    | MBB Cal                     | e mandela :        |                                         |              |                   |                    |                     |                    |  |
|                       | Advertiged T                                                                                                    | M.A. 184                    | NULISI             |                                         |              |                   |                    |                     |                    |  |
|                       | Court -                                                                                                    | M.A. in E                   | argflich           |                                         |              |                   |                    |                     |                    |  |
|                       |                                                                                                    |                             | -                  |                                         |              |                   |                    |                     |                    |  |
|                       | Educatoreal Quidification                                                                                                    | n.»                         |                    |                                         |              |                   |                    | Percentape al       |                    |  |
|                       | Exemisation<br>Parred                                                                                                    | Burrd College<br>University | Year of<br>Parsing | Subjects takeniSpecia<br>Biomers Majori | 5            | Total starks      | Marie Oprimed      | Market<br>Ofmanaed? | Detues             |  |
|                       | Sale with the Set                                                                                                    | Phon                        | 3870               | CONTRACTORY OF TWATE                    | -            |                   |                    | COPA                | 1.125              |  |
|                       | El (=2) Mage                                                                                                    | TRAS                        | 20070              | ENGPT, MUSICE HIST                      | M.C.         | 200               |                    |                     | 1.55               |  |
|                       | May 34 Sec 751 Com                                                                                                    | 840 BL                      | 1 1021             | 2264L068 H0755                          | an minerer   |                   | 1154               | 1.1.4               | 1.1.1              |  |
|                       | Distr.                                                                                                    |                             |                    |                                         | -            |                   |                    |                     |                    |  |
|                       | Property and a second second s | 10000                       |                    | 1.142 PM 152                            |              | 1                 |                    | 1                   |                    |  |
|                       |                                                                                                    |                             |                    | Too other cer.                          | ONLY         |                   |                    |                     |                    |  |
|                       | Date I I I I I                                                                                                    |                             |                    |                                         |              |                   |                    |                     |                    |  |
|                       |                                                                                                    |                             |                    |                                         |              |                   |                    |                     |                    |  |
|                       |                                                                                                    |                             |                    |                                         | August a     | and the Parameter | PHOT SEE           | and the second      | a caracteria de la |  |
|                       |                                                                                                    |                             |                    |                                         |              | and the second of | and the second for | and the second      |                    |  |
|                       | 1. 1                                                                                                    |                             |                    | STUDENT CO                              | (X)          |                   |                    |                     |                    |  |
|                       |                                                                                                    |                             |                    |                                         |              |                   |                    |                     | -                  |  |
|                       | Form boy<br>MARL FATRERS                                                                                                    |                             |                    |                                         |              |                   |                    |                     |                    |  |
|                       | Form Dig<br>MART PANDAS                                                                                                    |                             |                    |                                         |              |                   |                    | De                  | n: «E Solmin       |  |
|                       | Form Dig<br>MERT FN94280                                                                                                    |                             |                    | Sene                                    | e e of me Co | 1.ecrer           |                    | De                  | n: Ǡ Soitenn       |  |

#### STEP-16: ClickonFinalSubmit.AfterFinalSubmissionthestudentcouldnotmakeanvcorrection.

# STEP-17:VerifyalltheinformationbeforeClick OK.Ifallinformation is correct, then click on okorclick Cancel fore dit.

| PO<br>Pancoor<br>Father s: Medier s Orr<br>Annual Family Income<br>University Rell No        | AGAAR7<br>799004<br>spanos FARMER<br>(Rs.): 78000.00<br>13013143 | FALA<br>2<br>04123                 | underse 1983 have<br>The control of the standard state<br>The control of the state state state of the state<br>of the state of the state of the |                    |                    | West Tripa<br>Tripara              | e1                |
|----------------------------------------------------------------------------------------------|------------------------------------------------------------------|------------------------------------|----------------------------------------------------------------------------------------------------|--------------------|--------------------|------------------------------------|-------------------|
| University (College<br>Analogie Yea<br>Subject -<br>Course -                                 | AERE 4 an<br>3023-3024<br>M.A. IN 3<br>M.A. in E                 | o erato<br>4<br>ENGLISH<br>auglish | CROCH ON LEADING AN AND AND AND AND AND AND AND AND AND                                                                                                    |                    |                    |                                    |                   |
| Educational Qualifica<br>Examination<br>Parsed                                               | Board College<br>Enternity                                       | Year of<br>Passing                 | Salijetti isken/Specifi<br>Bonser/Major)                                                                                                    | Total marks        | Marks Obtained     | Percentage al<br>Marka<br>Obtained | Dittains          |
| Mailteanair 10th Sail<br>513 (+2) Stage<br>Groundou<br>MA M Sc - 30 Com<br>51,11 Sc<br>Ober: | TBSE<br>TBSE<br>SEBBC                                            | 2014<br>2020<br>2023               | ENGLISH BENGALI MATH STIVENCE<br>ENGLISH BENGEHILTORY<br>ENGLISH BOOM                                                                                                    | 7%)<br>397<br>2355 | 55)<br>45)<br>230- | 744<br>744<br>80<br>1140           | 131<br>151<br>151 |
| Das (                                                                                        | ICO .                                                            |                                    | FOR OFFICE USE ONLY                                                                                                    | e of the Peincips  | i H.O.D. la Charge | of the Departme                    | at will sea       |
| Form No<br>MBBUTEN 59380                                                                     |                                                                  |                                    | Suppose of the Fo                                                                                                    | liector            |                    | Del                                | i ef Schinit      |

STEP-18:After SelectCourseanewwindowwillappearforprinting.

|      | 0                                                                                                    | MAHARAJA EIR BIKRA<br>AGARTALA, TR | M UNIVERS  | ITY                | These sectors and | APPENDENCES     |             | Description of the |  |
|------|----------------------------------------------------------------------------------------------------|------------------------------------|------------|--------------------|-------------------|-----------------|-------------|--------------------|--|
|      | Etrim Ha. H                                                                                                    | 16044496380                        | 0.0559     |                    | JPLICATION FOR    | REGISTRATION    |             |                    |  |
| iwa. |                                                                                                    | AMELICATION AND ALLOSIS            | V10F       |                    |                   | Regr            | trains Date | 18-5ar-1525        |  |
|      | Final Submit Date:     15-Oec-2023       Rog Nation     2025       Name of the Collegationschip     Mits University       Name of the Collegationschip     UDPAKKURARSPOCHALLCOM       Name of the Collegationschip     UDPAKKURARSPOCHALLCOM       Name of the Collegationschip     UDPAKKURARSPOCHALLCOM       Name of the Collegationschip     UDPAKKURARSPOCHALLCOM       Name of the Collegationschip     Name of the Collegationschip       Nother 5 states     RESIMPA ROY       Ordepty     OPEN       Englise Ris     233105433       Exider     NALE       Maddinistri     UDTAK       Gooded     Nate       Distantif Tamis     Ordeptigs       Gooded     Nate       Resinger     Collegationschip       Balansin     UDTAK       Gooded     Nate       Resinger     Collegationschip       Balansin Tame     Distationschip       Balansin     UDTAK       Gooded     Nate       Balansin     UDTAK       Balansin     UDTAK       Balansin     UDTAK       Balansin     UDTAK       Balansin     UDTAK       Balansin     UDTAK       Balansin     UDTAK       Balansin     UDTAK       Balans | Date of<br>Registration            | 11.04(202) | Comv<br>Maior Pape |                   | H.A. Is Suppose |             |                    |  |
|      |                                                                                                    |                                    |            |                    |                   |                 |             |                    |  |
|      |                                                                                                    | a astadiron (AM gavitish 30 a      | Denst      | West Tripura       |                   |                 |             |                    |  |
|      | Pillacie 2 Sylue                                                                                                    |                                    |            | ampura             |                   |                 |             |                    |  |
|      |                                                                                                    |                                    |            |                    |                   |                 |             |                    |  |

(V) V V (J.P. Deb Barma) (J.P. Deb Barma) (J.P. Deb Barma

STEP-19:Scrolldownthepage.Clickonthe Printbutton to Print the RegistrationForm.

| 0 Decemb | ()                          | - 1000 C |      | TRACE OF A                        |         |             | In section | п                         | 99004)                                                                                                    |
|----------|-----------------------------|----------|------|-----------------------------------|---------|-------------|------------|---------------------------|----------------------------------------------------------------------------------------------------|
| 10.25    | 14adhsaillis/<br>3.081 Sol. | TWSE     | 2018 | ENGLISH BENGALLMATH SCIMENC       | 200     | 500         | 34.8       | 167                       | D'MAKA Dessile Dessel                                                                                                    |
|          | 100 ( 4 5 );<br>Stiept      | 1858     | 2020 | FIG. POL. SCHNICE, HISYOFY        | 500     | .em⊧        | 60         | 3157                      | FPLICATION FOR REGISTRATION                                                                                                    |
|          | Reduition<br>Malik.sz.J     | MEG      | 2017 | Discussion stores                 | 2660    | 5200        | 18.t       | 161                       | Restoration Parts 14:308-2223                                                                                                    |
| uter -   | 20.0200.<br>B.(:1.5)        |          | -    |                                   |         | -           | -          | -                         | Departable Date                                                                                                    |
|          | 20wo                        |          |      |                                   |         |             |            |                           | have the second second s |
|          |                             |          |      | FOR OPPICE USE ONLY               |         |             |            | Course P.A. (1) English w |                                                                                                    |
|          | Date 1 of 1                 | ringen   | 75   |                                   |         |             |            |                           |                                                                                                    |
|          | 1. 1                        | 1.1.84.1 | -    |                                   |         |             |            | Malda 6 kim               |                                                                                                    |
|          |                             |          |      |                                   |         |             |            |                           |                                                                                                    |
|          |                             |          | _    | Significant of the Rimopie' H.O.I | Super-  | arge of the | Departmen  |                           |                                                                                                    |
|          |                             |          |      | STUDENT COPY                      |         |             |            |                           |                                                                                                    |
|          | - Ports No.                 | ŝ.       |      |                                   |         |             |            |                           |                                                                                                    |
|          |                             |          |      |                                   |         |             | Ciats      | el Subn                   |                                                                                                    |
|          |                             |          |      | Signature of the Colin            | ettar . |             |            |                           |                                                                                                    |
|          |                             |          |      |                                   |         |             |            |                           |                                                                                                    |
|          |                             |          |      | Contraction of the second         |         |             |            |                           |                                                                                                    |
|          |                             |          |      |                                   |         |             |            |                           |                                                                                                    |
|          | 1.4                         | -        |      |                                   |         | 1.00        |            |                           |                                                                                                    |
|          |                             |          |      |                                   |         |             |            |                           |                                                                                                    |
|          |                             |          |      |                                   |         |             |            |                           |                                                                                                    |
|          |                             |          |      |                                   |         |             |            |                           |                                                                                                    |
|          |                             |          |      |                                   |         |             |            |                           |                                                                                                    |

(J.P. Deb Barma) (J.P. Deb Barma) Controller of Examinations Naharaja Bir Bikram University Maharaja Bir Bikram University Agartala, Tripura

## STEP20:PrintedcopyofRegistration formisgivenbelow.

|                                                                                                    | M                   | AHARAJA BIR BIKRAM UNIVE<br>AGARTALA, TRIPURA. | RSITY                                                                                                    |
|----------------------------------------------------------------------------------------------------|---------------------|------------------------------------------------|----------------------------------------------------------------------------------------------------|
|                                                                                                    | form No. MBBUFN59   | 280                                            |                                                                                                    |
|                                                                                                    | APPLICA             | TION FOR THE REGISTRATION                      |                                                                                                    |
| Final Submit Date:-<br>Reg Year:                                                                                | 18-Dec-2023<br>2023 | Date of Registration:-                         | 18-Dec-2023                                                                                                    |
| lame of the College/Un                                                                                          | iversity MBB Univer | sity                                           |                                                                                                    |
| ama of the Condidate :                                                                                          | DIDAKKIIM           | APRIC MAIL COM                                 |                                                                                                    |
| ather's Name                                                                                                    | RAJENDRA            | KUMAR                                          | The second second second second second second second second second second second second second second second se |
| Iother's Name :                                                                                                 | RESHMI RO           | )Y                                             |                                                                                                    |
| ate of Birth:                                                                                                   | 01-Jan-2000         |                                                | Ast.                                                                                                    |
| ategory:                                                                                                    | OPEN                |                                                | and the second                                                                                                  |
| eligion :                                                                                                    | Hinduism            |                                                |                                                                                                    |
| lobile No.                                                                                                    | 2132165435          |                                                |                                                                                                    |
| iender :                                                                                                    | MALE                |                                                | [ ]                                                                                                    |
| ationality:                                                                                                    | INDIAN              |                                                | Caleman                                                                                                    |
| uardian Mobile No.                                                                                              | 9798745121          |                                                |                                                                                                    |
| artial Status                                                                                                   | Unmarried           |                                                |                                                                                                    |
|                                                                                                    | Present Add         | ress / Address of the Local Guardian;          |                                                                                                    |
| resent Address :                                                                                                | RAMNAGAR            |                                                |                                                                                                    |
| .0 :                                                                                                    | AGAARTALA           | District :                                     | West Tripura                                                                                                    |
| incode :                                                                                                    | 799004              | State :                                        | Tripura                                                                                                    |
| nail Id :                                                                                                    | DIPAKKUMAR99@       | GMAIL.COM                                      |                                                                                                    |
|                                                                                                    |                     | Permanent Address :                            |                                                                                                    |
|                                                                                                    |                     |                                                |                                                                                                    |
| ermanent Address :                                                                                              | RAMNAGAR            |                                                |                                                                                                    |
| .0 :                                                                                                    | AGAARIALA           | District :                                     | West Tripura                                                                                                    |
| ncone :<br>ather's/Mother's Open                                                                                | nation · FADMED     | State :                                        | ripura                                                                                                    |
| nnusl Family Income (                                                                                           | Rs). 78000 00       |                                                |                                                                                                    |
| niversity Roll No.                                                                                              | 2301MAE04           | 12345                                          |                                                                                                    |
|                                                                                                    | PROG                | RAM ADMISSION DETAILS :                        |                                                                                                    |
|                                                                                                    | MODILL              |                                                |                                                                                                    |
| miversity / College :-                                                                                          | MIBB University     |                                                |                                                                                                    |
| ubject :-                                                                                                    | MA IN ENCLICE       |                                                |                                                                                                    |
| nujeet                                                                                                    | M.A. in Epolich     |                                                |                                                                                                    |
| energia de la constancia de la constancia de la constancia de la constancia de la constancia de la constancia d | tracto da congusu   |                                                |                                                                                                    |
|                                                                                                    |                     |                                                |                                                                                                    |
|                                                                                                    |                     |                                                |                                                                                                    |
|                                                                                                    |                     |                                                |                                                                                                    |
|                                                                                                    |                     |                                                |                                                                                                    |
|                                                                                                    |                     |                                                |                                                                                                    |
|                                                                                                    |                     |                                                | / .                                                                                                    |
| 2                                                                                                    |                     |                                                | 1911                                                                                                    |
|                                                                                                    |                     |                                                | Man.                                                                                                    |
|                                                                                                    |                     |                                                | O logo                                                                                                    |

lions Iversity U.P. Deb Examinativ U.P. Deb Examinativ Controller of Examinativ Controller of Examinativ

| Examination<br>Passed  | Board/College<br>University | Year of<br>Passing | Subjects taken(Specify<br>Honours/Major)                 | Total<br>marks | Marks<br>Obtained | Percentage<br>of<br>Marks<br>Obtained/<br>CGPA | Divisio  |
|------------------------|-----------------------------|--------------------|----------------------------------------------------------|----------------|-------------------|------------------------------------------------|----------|
| Madhyamik/<br>Oth Std. | TBSE                        | 2018               | english, bengali, math, sciwence                         | 700            | 500               | 74.4                                           | IST      |
| IS (+2)<br>Stage       | TBSE                        | 2020               | ENG, POL.SCIENCE, HISTORY                                | 500            | 400               | 80                                             | IST      |
| Grduation              | MBBC                        | 2023               | ENGLISH HONS                                             | 2600           | 2200              | 84.6                                           | 1ST      |
| MA/M.Sc./<br>M.Com.    |                             |                    |                                                          |                |                   |                                                |          |
| BLLSc                  |                             |                    |                                                          |                |                   |                                                |          |
| Others                 | Sector And States           |                    |                                                          |                |                   |                                                |          |
|                        |                             |                    |                                                          |                |                   |                                                |          |
| Date                   |                             |                    | FOR OFFICE USE ONLY<br>Signature of the Principal/H.O.D/ | In-Cha         | arge of the       | Department                                     | with sc. |

Signature of the Collector

MBB University issues Registration Number after submission of the online generated registration form duly certified by the HoD/In-Charge of the Departments of the University or Principals of the Colleges in case of the affiliated Colleges.

(J.P. **Ped Barma)** Controller of Examinations Controller Bir Birran University Maharal Agartala, Tripura

Date of Submit

# **Examination:**

# **Examination Form Fill Up:**

During the time of Examination, the Controller of Examination issues the notification for Examination Form Fill up. Therafter, students shall have to fill up examination forms through online using their respective username and password.

| CHANAK   | /A                       |                                |      |
|----------|--------------------------|--------------------------------|------|
|          | An Integrated            | Morenew Basen Lonpellersed Sys | (ep) |
|          |                          | Student Login                  |      |
|          | Usernome                 | ANUSUADEB1365/DGMAIL/          |      |
|          | Pessword                 | ••••                           |      |
|          |                          | ZDOOS g                        |      |
|          | Coptche                  | izbees                         |      |
|          |                          | Simile Simil                   |      |
| <u>8</u> | cost password contact ad |                                |      |

# After Registration No Allotment

Exam Form Fill Up (within given time or else it will close automatically)

|                                                                                                    |                       | Server March        |                                                                                                    |                     |                                       |              | anter     |           |  |
|----------------------------------------------------------------------------------------------------|-----------------------|---------------------|----------------------------------------------------------------------------------------------------|---------------------|---------------------------------------|--------------|-----------|-----------|--|
| ange Prot<br>Fran<br># Fran<br>10 Julie des                                                                                                    | Other Exector         | - STATUS State From |                                                                                                    | GO Submit Laws Fore | a damada                              | Time Free    |           |           |  |
| punnas Praz                                                                                                    | Beageant              | Ser / General 🛛 💌   | Traini Seama                                                                                                    | ALEC.100            | r czantziewczola je                   | e there is   |           | 1 Aller 1 |  |
| im Firms                                                                                                    | rearrant.             | Same 1              | Anna Tani Ha                                                                                                    | 1Putatory           |                                       | /1197:33     | (* 50) II |           |  |
| la Pai                                                                                                    | and the second second | incomente;          | and the second second s | Listanture D        | 1 1 1 1 1 1 1 1 1 1 1 1 1 1 1 1 1 1 1 | - (1)-17<br> |           |           |  |
| and the state of the                                                                                                    |                       | A SATE INCOME.      |                                                                                                    | maximum and and     | 1                                     |              | -         |           |  |
| and the cars                                                                                                    |                       |                     |                                                                                                    |                     |                                       |              |           |           |  |
| period and a second second sec                                                                                                    |                       |                     |                                                                                                    |                     |                                       |              |           |           |  |
| i interest and interest and int                                                                                                    |                       |                     |                                                                                                    |                     |                                       |              |           |           |  |
| t Facel                                                                                                    |                       |                     | 1-2-22                                                                                                    |                     |                                       |              |           |           |  |
| ekana<br>Wigana<br>Ratinga                                                                                                    |                       |                     |                                                                                                    |                     |                                       |              |           |           |  |
| e Pault<br>In Vapatas<br>Dati Espec<br>Tenera                                                                                                    |                       |                     |                                                                                                    |                     |                                       |              |           |           |  |
| a Frank<br>17 Vaget na<br>Statistican<br>Franken<br>Franken Linna                                                                                                    |                       |                     |                                                                                                    |                     |                                       |              |           |           |  |
| ia Paus<br>na Vagana<br>na Pausa<br>na Pausa<br>na |                       |                     |                                                                                                    |                     |                                       |              |           |           |  |

U.P. Deb Barma) (U.P. Deb Barma) (U.P. D

After filling out the exam form, one needs to print both the exam form and the challan form to submit to the College or University.

| A. *******<br>Statist J<br>Frittmary, JUSS | Maharaja Bir Bikram University<br>(Agartala,Tripura-799004)                                                                                                    | 8 B G             |
|--------------------------------------------|----------------------------------------------------------------------------------------------------|-------------------|
|                                            | Phontane Taxi - Ship has free                                                                                                    |                   |
| feption that                               | Diserbit: Al Challan                                                                                                    |                   |
| imefor                                     | instead and a subject of summer and and a                                                                                                    |                   |
| Onlin Part                                 | willing with more than the second second sec |                   |
| Charter Party and                          | And A DESCRIPTION OF A DESCRIPTION OF A  |                   |
| Devalued Advant Conf.                      |                                                                                                    |                   |
| Renit                                      |                                                                                                    |                   |
| SickRow                                    |                                                                                                    |                   |
| Agent Majoran                              |                                                                                                    |                   |
| Emiliak Fora                               |                                                                                                    |                   |
| Tre?eares                                  |                                                                                                    |                   |
| For Champerland                            |                                                                                                    |                   |
| Next for New Requirements                  |                                                                                                    |                   |
| Gendes Autor                               |                                                                                                    | 그는 것 같은 것 같아. ^ . |

# If a student wants to change his/her password, he/she can Change Password.

|                                                                                                    | (Agartala, Iripura-799004) |  |
|----------------------------------------------------------------------------------------------------|----------------------------|--|
|                                                                                                    |                            |  |
| Contraction of the local division of the local division of the loc | Cauge homent               |  |
|                                                                                                    | Old Parmoni                |  |
|                                                                                                    | Nets Passound              |  |
|                                                                                                    | Confirm Planeteri          |  |
|                                                                                                    | Charge                     |  |

After submission of online generated Examination Form, a student can download their Hall Tickets/Admit Card from their own account during the specified period as notified by Controller of Examinations.

# Download Admit Card Agartala, Tripura-799004)

(J.P. Beb Barma) (J.P. Beb Barma) Controller of Examinations Controller of Examinations Controller of Examinations Controller of Examinations Controller of Examinations Controller of Examinations Controller of Examinations Controller of Examinations Controller of Examinations Controller of Examinations Controller of Examinations Controller of Examinations Controller of Examinations Controller of Examinations

After publication of Results students can check their results through online using their own user id and password.

#### Result Check Online

|                                                                                                    |                                                                                                    |                                                                                                    |                                                                                                    |                                                                                                    |             |                                                       | 190.00                                      | and the second                                                                         | CHANNEL PROVIDE | <br>1916 | - COLE |  |
|----------------------------------------------------------------------------------------------------|----------------------------------------------------------------------------------------------------|----------------------------------------------------------------------------------------------------|----------------------------------------------------------------------------------------------------|----------------------------------------------------------------------------------------------------|-------------|-------------------------------------------------------|---------------------------------------------|----------------------------------------------------------------------------------------|-----------------|----------|--------|--|
|                                                                                                    |                                                                                                    | 02.5                                                                                                    |                                                                                                    |                                                                                                    |             | -                                                     |                                             |                                                                                        |                 |          |        |  |
|                                                                                                    | T.                                                                                                    | 11- 24                                                                                                    | Ge 21                                                                                                    | 090113                                                                                                    | i dilette e | te l'a                                                |                                             | -                                                                                      |                 |          |        |  |
|                                                                                                    |                                                                                                    |                                                                                                    |                                                                                                    | -                                                                                                    | - 21        |                                                       |                                             |                                                                                        |                 |          |        |  |
|                                                                                                    |                                                                                                    |                                                                                                    |                                                                                                    | 1                                                                                                    |             | inder 5                                               | 1000                                        |                                                                                        |                 |          |        |  |
| Stuffent Bergh                                                                                                    |                                                                                                    | -                                                                                                    |                                                                                                    |                                                                                                    |             |                                                       |                                             |                                                                                        |                 |          |        |  |
|                                                                                                    | 60. JA                                                                                                    | INC E                                                                                                    |                                                                                                    | Indian                                                                                                    |             | 100                                                   |                                             |                                                                                        |                 |          |        |  |
|                                                                                                    |                                                                                                    |                                                                                                    | Cas                                                                                                    | 2                                                                                                    |             |                                                       |                                             |                                                                                        |                 |          |        |  |
|                                                                                                    |                                                                                                    |                                                                                                    | 10                                                                                                    | 1                                                                                                    |             |                                                       |                                             |                                                                                        |                 |          |        |  |
| MA                                                                                                    | HARA                                                                                                    | JA BI                                                                                                    | BIK                                                                                                    | RAMU                                                                                                    | NIV         | ERSI                                                  | TY                                          |                                                                                        |                 |          |        |  |
|                                                                                                    |                                                                                                    | Ar                                                                                                    | artala.                                                                                                    | <b>TRUMA</b>                                                                                                    |             |                                                       |                                             |                                                                                        |                 |          |        |  |
| Contraction of the second                                                                                                    |                                                                                                    | STATE                                                                                                    | IENT                                                                                                    | OF MAR                                                                                                    | <b>IKS</b>  |                                                       |                                             |                                                                                        |                 |          |        |  |
| Same of the Lease                                                                                                    | ation 755                                                                                                    | T38H2776                                                                                                    | tireu                                                                                                    | 10 2002                                                                                                    | 500         | 96. Zin                                               | ILANCES.                                    | 50 C                                                                                   |                 |          |        |  |
| Charter<br>Dama of the Statier                                                                                                    | 842<br>751                                                                                                    | ATLON 117 ()<br>ANAL (1561)                                                                                                    | TTE (BID)S                                                                                                    | si#(\$)                                                                                                    |             |                                                       |                                             |                                                                                        |                 |          |        |  |
| Tather's Soore<br>Marther's forese                                                                                                    | た                                                                                                    | ANTA DO                                                                                                    | E BAZ                                                                                                    |                                                                                                    |             |                                                       |                                             |                                                                                        |                 |          |        |  |
| Some of tallege to                                                                                                    | attaics (Trey                                                                                                    | AND THE A                                                                                                    | k)6(833)                                                                                                    | THE EPITERY                                                                                                    | course      |                                                       |                                             |                                                                                        |                 |          |        |  |
|                                                                                                    |                                                                                                    | 1                                                                                                    | -                                                                                                    | irade Asing a                                                                                                    | -           | Con II                                                |                                             |                                                                                        |                 |          |        |  |
| Court Court Fight                                                                                                    | and the state of the                                                                                                    | CI POLISIA                                                                                                    | (j. 1811)                                                                                                    | 10.00                                                                                                    | COTT, C     |                                                       | tal Credit                                  | 2 C W                                                                                  |                 |          |        |  |
| Lourne Collection                                                                                                    |                                                                                                    | Lars                                                                                                    | 1                                                                                                    |                                                                                                    | 1 17        | and the second                                        | selficet.                                   | GI                                                                                     |                 |          |        |  |
| Exercise Code: - Ecul                                                                                                    | 10 251                                                                                                    | Tara<br>Tara<br>Tara                                                                                                    | 0.11.1                                                                                                    | - <u>6</u> -7                                                                                                    |             | (a)<br>11 1                                           |                                             | CH I                                                                                   | 5 8             |          |        |  |
| Exerne Cole - Cole<br>(649_002 - Exam<br>RDs_002 - Exam<br>Hot_003 - Exam                                                                                                    | (4) 武元<br>4(2) (2) (2)<br>((金元)                                                                                                    | Terris<br>Terris<br>Terris                                                                                                    | 14                                                                                                    | 4<br>1                                                                                                    |             |                                                       |                                             | 10<br>11<br>11                                                                         |                 |          |        |  |
| Course Coole - Course<br>GROP CO Examp<br>ROP CO Examp<br>ROP CO ROP ROP                                                                                                    | 14 25-1<br>14 25-1<br>15-1                                                                                                    | Tertino<br>Tertino<br>Tertino<br>Tertino<br>Tertino<br>Tertino<br>Tertino                                                                                                    | 14                                                                                                    | 4                                                                                                    | 5.4         |                                                       |                                             | 100 H                                                                                  |                 |          |        |  |
| Lower Code         -Cod           650°_0001         Long           850°_0003         Basel           90°\$\$_0001         Basel           90°\$\$_0001         Geff           10°\$\$_0001         Geff                                                                                                    | 16 25-1<br>16 25-1<br>16-25 7<br>16-1<br>16-1                                                                                                    | Sector<br>Supple<br>Supple<br>Supple<br>Dates                                                                                                    | -14<br>-18<br>-18<br>-18                                                                                                    | 4                                                                                                    |             |                                                       |                                             | 31<br>40 2<br>12 2<br>14 2<br>14 2                                                     |                 |          |        |  |
| Contra Contr. Exam<br>1999 - XV21 - Lower<br>1979 - YV21 - Lower<br>1975 - 4200 - March<br>1975 - 4200 - March<br>2016 - March<br>2016 - Mar                                                                                                    | n Xi<br>N III<br>Ki<br>Nati                                                                                                    | Sets<br>Furth<br>Course<br>Course                                                                                                    | 14<br>18<br>19<br>18                                                                                                    | 67                                                                                                    | 34          |                                                       | 20                                          | 10<br>10<br>10<br>10<br>10<br>10<br>10<br>10<br>10<br>10<br>10<br>10<br>10<br>1        |                 |          |        |  |
| Contra Contr Cont<br>RSP                                                                                                    | (4) (25)<br>(中)<br>(中)<br>(4)<br>(4)<br>(4)                                                                                                    | Gred                                                                                                    | 14<br>15<br>18<br>18<br>18<br>18                                                                                                    | 500 (II) (Y                                                                                                    | 34          |                                                       | 30                                          | 00<br>41<br>41<br>112<br>141<br>141                                                    |                 |          |        |  |
| Contra Contra Co                                                                                                    | us 201<br>15 201<br>161<br>160<br>160<br>160<br>160<br>160<br>160<br>160<br>160<br>1                                                                                                    | Gred                                                                                                    | LL<br>LL<br>LL<br>LL<br>LL<br>LL<br>LL<br>LL<br>LL<br>LL<br>LL<br>LL<br>LL                                                                                                    | Sumaryson                                                                                                    | 34          |                                                       | 30                                          | 10<br>11<br>11<br>11<br>11<br>11<br>11<br>11<br>11<br>11<br>11<br>11<br>11<br>1        |                 |          |        |  |
| Gene Cont. Ecui<br>90% (CC) Barn<br>90% (CC) Barn<br>91% (CC) Barn<br>91% (CC) Barn                                                                                                    | in 201<br>no 201<br>Sin<br>Sin<br>Sin Sin<br>Sin Sin<br>Sin<br>Sin Sin<br>Sin Sin<br>Sin<br>Sin Sin<br>Sin<br>Sin<br>Sin Sin<br>Sin<br>Sin<br>Sin<br>Sin<br>Sin<br>Sin<br>Sin<br>Sin<br>Sin | Gradina Construction                                                                                                    | 111<br>115<br>119<br>119<br>119<br>119<br>119<br>119<br>119<br>119                                                                                                    | Sumprov<br>Grade In AD<br>Volum                                                                                                    | 34          | (1)<br>12 1<br>13 1<br>14 1<br>14 1<br>14<br>14<br>14 | 20                                          | 10<br>41<br>41<br>14<br>14<br>14<br>14<br>14<br>14<br>14<br>14<br>14<br>14<br>14       |                 |          |        |  |
| Contro Control - Excur<br>1959: Cold - Excur<br>1959: Cold - Excur<br>1950: Cold - Excur<br>1950: Cold - Excur<br>19                                                                                                    | na III.<br>In III.<br>In III.<br>Interfe<br>Grade-<br>Rate Fore-<br>weither                                                                                                    | C/2di     Construction     Construction     Construc                                                                                                    | Appendix<br>Appendix<br>App                                                                                        | Social Social So | 34          |                                                       | 20<br>20<br>20<br>20                        | 10                                                                                     |                 |          |        |  |
| Contro Control - Ecui<br>Story - Course<br>Story - Course<br>Story - Course<br>Story - Story - Story<br>Story - Story - Story<br>Story<br>Remain<br>Story<br>Story<br>Sto | in 201<br>In 21 1<br>State Trans<br>State Trans<br>State Trans<br>State Trans<br>State Trans<br>State Trans                                                                                                    | Gradie<br>Gradie<br>Gradie | List<br>List<br>List<br>Applied<br>Applied | Sobarbary<br>Sobarbary<br>Friede III all<br>Colling                                                                                                    | 34          |                                                       | 2<br>2<br>20<br>30<br>5<br>4<br>5<br>4<br>5 | 20<br>31<br>32<br>32<br>32<br>32<br>32<br>32<br>32<br>32<br>32<br>32<br>32<br>32<br>32 |                 |          |        |  |

If any student, wants to migrate from the University he/she can apply through online for migration.

For Migration form Fill Up (Leave the College or University)

Maharaja Bir Bikram University 8 3 L (Agartala, Tripura-799004) THE ACT PERSONNEL COMPANY The More arters -Laco Choose First and the stammer Diene of the stad realists was admined to and the site Control extended in the sharp of the time of the time is a Concerner. Codese Complete Andreas or which the Conflictor details in sold (in Mori, Islam). · Course Status TL AND A at Address of the applicant (In Mark Server, Magramon Type: • Barrice Tree - internet · Migra of Magneton for (Reading the many proming of e Ernen ter Abgrane

U.P. Deb Barma) (J.P. Deb Barma) Controller of Examinations Controller of Examinations Agartala, Trinura

# **Administration Part**

The entire process of Registration Form verification, Adding of Courses, Programmes, Semesters, approval for issuing of Hall Tickets/Admit Cards, Marks entry, result processing are done through Examination Management System.

Loginthelinkhttps://mbbuonline.edu.in/default.aspx

|                                                                                                    | Maharaja Bir Bikram Ur                                                                                                    | niversity |
|----------------------------------------------------------------------------------------------------|----------------------------------------------------------------------------------------------------|-----------|
| "CHANARYA", a Web enable<br>solution for the Universitie<br>enroment, registration and<br>solution to improve the produc<br>for the entire aystem covering<br>University/Educational Institu<br>Gentre, Bihar, All modules of<br>meaning no masy, tracubisco<br>error free resultin. In the proc<br>"Centre of Excellence Chanak<br>enabling tools for registration of | had note based & work flow based KC<br>seducational Institutions to accomplish<br>the developed of the manpower and<br>the developed by National Information<br>of the system of the same database<br>in Instances and reak-time integration the<br>takes based to use an other take in the database<br>takes based to use and the same database<br>of transforming the University into the<br>takes based to use an other take in the database<br>takes based to use an other take in the database<br>takes based to use an other take in the database<br>takes based to use an other take in the database<br>takes based to use an other takes to use the database<br>takes based to use an other takes to use the database<br>takes based to use an other takes to use the database<br>takes to use the database to use the database to use the takes<br>the database to use the database to use the take takes to use the takes<br>to use the database to use the database to use the take takes<br>to use the database to use the take takes to use the takes<br>to use the database to use the take takes to use the takes<br>to use the takes to use the takes to use the takes to use the takes<br>to use the takes to use the take takes to use the takes to use the takes<br>to use the takes to use the take takes to use the takes to use the takes to use the takes to use the takes to use the takes to use the takes to use the take takes to use the takes to use the takes to use the takes to use the takes to use the takes to use the takes to use the takes to use the takes to use the takes to use the takes to use the takes to use the takes to use the takes to use the takes to use the takes to use the take takes to use the takes to use the takes to use to use the takes to use the takes to use the takes to u |           |
|                                                                                                    | Mabaraja Bir Bikram Ha                                                                                                    | worsity   |
| CHAN                                                                                                    | INCA In Integrated Workflow Resed Computerised Sys                                                                                                    | tem       |
|                                                                                                    | Admin Login                                                                                                    |           |
|                                                                                                    | Usernome admin                                                                                                    |           |
|                                                                                                    | Possword                                                                                                    |           |
|                                                                                                    | Contche Control C                                                                                                    |           |
|                                                                                                    | RHBorr                                                                                                    |           |
|                                                                                                    |                                                                                                    |           |
|                                                                                                    | sword contact admin                                                                                                    |           |
| Eorgot paa                                                                                                    |                                                                                                    |           |

U.P. Deb Barmal U.P. Deb Barmal to the second second second Controller of Bikram University Controller Bikram University Maharaja Bir Bikram University

# 1. New Course Add Page

| Admin<br>Dooly Association<br>Software, 20,85                                                                                                    |                                                                                                    | Maharaja<br>(Agart      | Bir Bikram l<br>ala,Tripura-7        | Jniversit<br>99004)       | y 🔒 🛎 🖙                                                                                                    |
|----------------------------------------------------------------------------------------------------|----------------------------------------------------------------------------------------------------|-------------------------|--------------------------------------|---------------------------|----------------------------------------------------------------------------------------------------|
|                                                                                                    |                                                                                                    |                         |                                      |                           |                                                                                                    |
| Name Name                                                                                                    |                                                                                                    |                         | [ Secure                             | Manuel                    |                                                                                                    |
|                                                                                                    | Shann Lote                                                                                                    |                         |                                      | (Stream)                  |                                                                                                    |
| Saint Mare                                                                                                    | Stormer Abbs                                                                                                    |                         |                                      | Steam True Ende           |                                                                                                    |
| and the second second second second second second second second second second second second second second second                                                                                                    | Mare Surtard Cold                                                                                                    |                         |                                      | Derim                     |                                                                                                    |
| The state of the state of the s | Lum Faires                                                                                                    |                         |                                      | Se Of Pages 1             |                                                                                                    |
| erse Speel Marrie                                                                                                    | Total Marka                                                                                                    |                         |                                      | New Durning               |                                                                                                    |
| parts Master                                                                                                    | The survey of Factor                                                                                                    |                         | 1                                    |                           |                                                                                                    |
| and Martin                                                                                                    | and the second second se |                         | 54+++                                | Series .                  |                                                                                                    |
|                                                                                                    |                                                                                                    | Interest and the second |                                      | A DECEMBER OF             | A REAL PROPERTY AND A REAL PROPERTY AND A REAL |
| and second the second                                                                                                    |                                                                                                    |                         |                                      |                           |                                                                                                    |
| and the second second se                                                                                                    |                                                                                                    | Surgary and             |                                      | HOTAN                     | Strazodide                                                                                                    |
| - Douron:                                                                                                    | Section 1                                                                                                    | the second second       | SACRED OF ARTS : KONCORS             | 5                         | BA (Mannurs)                                                                                                    |
|                                                                                                    | a-ab                                                                                                    | iii ii                  | BACHELON OF ALTS (GENERAL)           | )                         | B4 (General)                                                                                                    |
| ACHIE DEMORISCE AVENIER                                                                                                    | Sand V                                                                                                    | 2                       | statute of the states of the         | aus                       | EDI. (Newers)                                                                                                    |
| n Tanda ( Frida & Rosan                                                                                                    | Sector I                                                                                                    | 19                      | RECHELOR OF BIDENCE COMP             | 545                       | for this, (Constraint)                                                                                                    |
| clent Facilitaria Renerts                                                                                                    | Secold F                                                                                                    | 6                       | CALIFIC IN OF STREET, DRIV           | NCOP.co                   | ECcel (Hanna)                                                                                                    |
|                                                                                                    | 1 1253                                                                                                    | 00                      | 5-CH24200.00 C 010 C 2000 C 2000     | IEX4E                     | Carris (Similar)                                                                                                    |
| Street.                                                                                                    | (eest)                                                                                                    | E7                      | PACIFICATION OF FRAME (Including)    |                           | Lanary of Lan (http://www.co                                                                                                    |
| alem dage Up Update                                                                                                    | Acres 1                                                                                                    | 100                     | HOAL DI ENGLISH                      |                           | U.A. DI DIGLIDH                                                                                                    |
| date Reguerman Law                                                                                                    | Delica M                                                                                                    | 64                      | Main LM Accuracy Personal Dis        |                           | N Securit Addition Sermendancia                                                                                                    |
| And Participants                                                                                                    | Len av                                                                                                    | 10                      | Buchelle of Linking & Separate       | ut (vestine»              | EACHERING ALERANG & UNDERADOR SCIENCE                                                                                                    |
| and Instantings                                                                                                    | asthat 11                                                                                                    | 42.                     | Harren of Stylany & Edward Harrister | 208004                    | INTERPOLIDE COMMANY & DECOMPARISON SCILLEGE                                                                                                    |
| arts Magnetine                                                                                                    | 100 100                                                                                                    | 11                      | And the Cell Medium.                 |                           | The second second secon |
| at Report 1 Managem                                                                                                    | Teel 10                                                                                                    |                         | Digesta III Cooks 3. Services Va     |                           | Distantia Accessita International Tax                                                                                                    |
| and a Country of Land                                                                                                    | 200 H                                                                                                    | 3.4                     | Prints Per Elvisor Ser               |                           | 105.0 (K296319)                                                                                                    |
| The second second second second second second second second second second second second second second second se                                                                                                    |                                                                                                    | 12                      | LEWING TE                            |                           | CREATENCACE                                                                                                    |
| The Design of the local days of the local days o | 11日日 日本11日                                                                                                    | 14                      | Per Damma in sitent's Arthurses      | DIT & REAL PROPERTY OF    | PO Delivera in Shorts a Administration in Researching                                                                                                    |
| A Const of Manual States of States of States o | See 1                                                                                                    | 1 P                     | HA. III MATOLAL SCHENDL              |                           | His to Factoria, period                                                                                                    |
|                                                                                                    | Sand ()                                                                                                    | 12                      | (15-54-THE PLATHICHIESTICS           |                           | PLEG DE NATUERENTIAT.                                                                                                    |
| aun Fans Lair                                                                                                    | 1=217                                                                                                    | P.                      | UNCO THE COP ON PLAN                 | A COLORADO AND A COLORADO | AD IN CAMPUS                                                                                                    |
| Suttered Prover Louisse                                                                                                    |                                                                                                    | 22                      | TEN G. 200 FINA SS - WHEN IN DOUGH   | ALD CHANNER               | Institute and the second second                                                                                                    |

## 2. Semester Add Page

| Adapta<br>Japan Schmie J<br>J Hantsky Stree                                                                                                    | Mahara<br>(Aga                                                                                                    | ja Bir Bikram L<br>Irtala,Tripura-7   | Iniversity<br>99004) |                                         | 1 <b>2</b> G          |
|----------------------------------------------------------------------------------------------------|----------------------------------------------------------------------------------------------------|---------------------------------------|----------------------|-----------------------------------------|-----------------------|
|                                                                                                    | 280 C 2 280 C                                                                                                    |                                       |                      |                                         |                       |
|                                                                                                    |                                                                                                    | Canarsa Part Tata                     | y Form               |                                         |                       |
| Serves Marie                                                                                                    | Complant                                                                                                    | RACHELOR OF ACT                       |                      |                                         |                       |
| SolgenZieh Talaine                                                                                                    |                                                                                                    |                                       |                      |                                         | and the second second |
| Course Parent Austra                                                                                                    | 24                                                                                                    |                                       |                      |                                         |                       |
| Inget Nam                                                                                                    | Terlbar                                                                                                    |                                       |                      |                                         | A STATES              |
| District Marter                                                                                                    | Prod Darth.                                                                                                    |                                       |                      |                                         |                       |
|                                                                                                    |                                                                                                    | 3214                                  |                      |                                         | 1 1 S 1 SU            |
| A static Revenue (                                                                                                    | A REAL PROPERTY AND A REAL PROPERTY AND A REAL | A CONTRACTOR OF THE OWNER.            | NAME OF TAXABLE      | 117 1 1 1 1 1 1 1 1 1 1 1 1 1 1 1 1 1 1 |                       |
|                                                                                                    |                                                                                                    |                                       |                      |                                         |                       |
| Sen Pauloni d                                                                                                    |                                                                                                    |                                       | 2                    | Local Burnet                            |                       |
| Victor Fact und Papers                                                                                                    | BUTCH BUTCH BUTCH OF M                                                                                                    | TS (HCHTURE)                          | 443m 2               |                                         |                       |
| Con Trantino Star for Di Parante                                                                                                    | Ballet (Ballet OF A                                                                                                    | CTE THORDUNE:                         | ann I                |                                         |                       |
| 1910-                                                                                                    | Select Into a part                                                                                                    | (IL WERE ALL)                         | age 2                | 10                                      | 5 (11)                |
| Contraction of the second second second second second second second second second second second second second s                                                                                                    | and Repaired of a                                                                                                    | TS HOHID TO                           | 1000 4               | 1                                       | A                     |
| Skan 2557                                                                                                    | billed BADHLOS OF 4                                                                                                    | CTD (ACHICOLINE)                      | 1770-2               | *                                       | 1000                  |
| and Experie Update                                                                                                    | burg Burge Burgeunt or a                                                                                                    | Res (HONGLAS)                         | 11-1                 |                                         |                       |
|                                                                                                    | NU SHEET WORLD'                                                                                                    | chic (Galence Ac.)                    | Sec.1                | 4)<br>(4)                               |                       |
| South Management                                                                                                    | ALCHER OF MALE                                                                                                    | COS (CENTRAL)                         | Atm 2                | and the second second                   |                       |
| Opean Experiment                                                                                                    | antestado presidentes antestado ao la                                                                                                    | The otherward and a                   | HS-1                 | ÷.                                      |                       |
| Weit Mightan                                                                                                    | Sand Automatics of a                                                                                                    | The Albert William Constraints of the | 24m.4                | In the second                           |                       |
| and a second second second second second second second second second second second second second second second                                                                                                    | Burger There are addressed                                                                                                    | C8                                    | ben ä                |                                         |                       |
| um elineret collines.                                                                                                    | Balant Balant Controls                                                                                                    | æ                                     | 210-3                |                                         |                       |
| Setto Dauble Der                                                                                                    | AND A DESCRIPTION OF A COMPANY                                                                                                    | 28                                    | 500.4                |                                         | H. Landa and          |
|                                                                                                    | Men Mon Cutters                                                                                                    |                                       | 1.00                 | 11 10 10 10 10                          |                       |
| Non-Asses                                                                                                    | Ling MC N 2011 FP                                                                                                    | CR                                    | fram s               | 1                                       |                       |
| a sector sector s | Server Service Service |                                       |                      | 1.                                      |                       |
|                                                                                                    | autors (1965) company                                                                                                    |                                       | Sam 2                |                                         | - Mail Course 201     |

W. Deb Barma) (J.P. Deb Barma) (J.P. Deb Examinations (J.P. Deb Examinations (J.P. Deb Examinations (J.P. Deb Barma) (J.P. Deb Barma) (J.P. De

# 3. Course Paper Add Page

| Webline Admin                | Mat                                                                                                    | uaraja Bir Bika           | am Ui             | niversity                                                                                                    |                                                                                                    |         |  |  |  |
|------------------------------|----------------------------------------------------------------------------------------------------|---------------------------|-------------------|----------------------------------------------------------------------------------------------------|----------------------------------------------------------------------------------------------------|---------|--|--|--|
| Treebenary 2016              |                                                                                                    | (Agartala,Tripura-799004) |                   |                                                                                                    |                                                                                                    |         |  |  |  |
|                              | and the second second second second second second second second second second second second second second second |                           | "Statutener       | Contraction of the                                                                                                    | ALL DALL DALL DALL DALL DALL DALL DALL                                                                                                    | C.C.B.S |  |  |  |
| Stanig Trans                 |                                                                                                    | Terres                    | Stream Party S-   | oper Course Paper Manuel                                                                                                    |                                                                                                    |         |  |  |  |
|                              |                                                                                                    |                           |                   |                                                                                                    |                                                                                                    |         |  |  |  |
| artem Moutes                 |                                                                                                    |                           | ( Conrect         | spor Mailan                                                                                                    |                                                                                                    |         |  |  |  |
| ennifan blaen                | Surear.*                                                                                                    | -2012                     | *                 | ster ite.                                                                                                    | and the second second s | -       |  |  |  |
| runst Pauler Master          | Section *                                                                                                    |                           | <b>e</b> ];       | Parities."                                                                                                    |                                                                                                    |         |  |  |  |
| durit Maine                  | Circle *                                                                                                    | I A MARKET                | The second second | Paul Malain *                                                                                                    |                                                                                                    |         |  |  |  |
| uton Mees                    | Pager Ahm *                                                                                                    |                           | -                 | Lamate *                                                                                                    |                                                                                                    |         |  |  |  |
| China and China and China    | Paper Party *                                                                                                    |                           |                   | Piameii*                                                                                                    |                                                                                                    |         |  |  |  |
|                              | ABA                                                                                                    | 0                         |                   | cha +                                                                                                    |                                                                                                    |         |  |  |  |
| net Pausad                   | 240.497                                                                                                    | and the second second     |                   |                                                                                                    |                                                                                                    |         |  |  |  |
| n he Fashed Rejon            | Drineem*                                                                                                    |                           |                   |                                                                                                    |                                                                                                    | -       |  |  |  |
| on Teaching Teachank Reports |                                                                                                    |                           | 2410              | and the second second s |                                                                                                    |         |  |  |  |
| mbur Ferscheck Reports       |                                                                                                    |                           |                   |                                                                                                    |                                                                                                    |         |  |  |  |
| pdare lanage                 |                                                                                                    |                           |                   |                                                                                                    |                                                                                                    |         |  |  |  |
| where Republic Review        |                                                                                                    |                           |                   |                                                                                                    |                                                                                                    |         |  |  |  |
| nine Reponsive Los           |                                                                                                    |                           |                   |                                                                                                    |                                                                                                    |         |  |  |  |
| nice Reguerning              |                                                                                                    |                           |                   |                                                                                                    |                                                                                                    |         |  |  |  |
| -C Meranin                   |                                                                                                    |                           |                   |                                                                                                    |                                                                                                    |         |  |  |  |
| at Approved Migrature        |                                                                                                    |                           |                   |                                                                                                    |                                                                                                    |         |  |  |  |
| adde Durchie Los             |                                                                                                    |                           |                   |                                                                                                    |                                                                                                    |         |  |  |  |
|                              |                                                                                                    |                           |                   |                                                                                                    |                                                                                                    |         |  |  |  |
| To an Arthman                |                                                                                                    |                           |                   |                                                                                                    |                                                                                                    |         |  |  |  |
| Sam Form Car                 |                                                                                                    |                           |                   |                                                                                                    |                                                                                                    |         |  |  |  |
|                              |                                                                                                    |                           |                   |                                                                                                    |                                                                                                    |         |  |  |  |

4. Subject Add

| Adinin<br>Dana Admini (<br>1777/stanovy - 2024                                                                                                    | Maharaja<br>(Agar                                                                                                    | i Bir Bikram Universit<br>tala,Tripura-799004)                                                                                                    | y                                                                                                    |  |
|----------------------------------------------------------------------------------------------------|----------------------------------------------------------------------------------------------------|----------------------------------------------------------------------------------------------------|----------------------------------------------------------------------------------------------------|--|
|                                                                                                    |                                                                                                    |                                                                                                    |                                                                                                    |  |
| teres Manual II.                                                                                                    |                                                                                                    | Subject Entry Forms                                                                                                    |                                                                                                    |  |
| rear backs                                                                                                    | Parent Karin                                                                                                    | The Convertiguest of the                                                                                                    |                                                                                                    |  |
|                                                                                                    |                                                                                                    |                                                                                                    |                                                                                                    |  |
| Marke state                                                                                                    | Charles Charles                                                                                                    |                                                                                                    |                                                                                                    |  |
| nere Pares Master                                                                                                    |                                                                                                    |                                                                                                    |                                                                                                    |  |
| for Nem                                                                                                    | And any Alternation                                                                                                    |                                                                                                    |                                                                                                    |  |
|                                                                                                    |                                                                                                    |                                                                                                    |                                                                                                    |  |
|                                                                                                    |                                                                                                    | tern                                                                                                    |                                                                                                    |  |
| In Advision Contraction Contraction                                                                                                    | Contract Report State                                                                                                    | and the second second second second second second second second second second second second second second second                                                                                                    | and the second states and                                                                                                    |  |
|                                                                                                    |                                                                                                    |                                                                                                    |                                                                                                    |  |
|                                                                                                    | the second line of the line of the line of                                                                                                    |                                                                                                    |                                                                                                    |  |
| er Bosener v                                                                                                    |                                                                                                    |                                                                                                    | Aburnalization - Providence                                                                                                    |  |
| et Passiner 4<br>Ther 74 educide Har crit                                                                                                    | Long Contractor of Contractor                                                                                                    | Autor Mass                                                                                                    | Approvement *                                                                                                    |  |
| r Passiver i<br>her Fredhook Kap on<br>Taxaa ya Fredhook Kap on                                                                                                    | Land Control of American                                                                                                    | Subjections<br>Subjections<br>Subjections                                                                                                    | Abertoletter *                                                                                                    |  |
| r Pasinter o<br>Inn Preducide Resign<br>Taximug Frenkriser, Rogeron                                                                                                    | 40140<br>5020 84/45101 21 4517 4510<br>2222 84/45101 21 4517 4510<br>2222 84/45101 21 4517 4510                                                                                                    | Ballyter House           Hallyter House           HIRL           HIRL           HIRL           HIRL           HIRL           HIRL           HIRL           HIRL           HIRL           HIRL           HIRL           HIRL                                                                                                    | Aberpalation *                                                                                                    |  |
| r Parantes a<br>Inn Predicade Kita con<br>Zandung Farektere Reprint<br>att Fandhards Reprint                                                                                                    |                                                                                                    | Instant         Instant           NR01         NR04           NR01         NR04           NR02         NR04           NR02         NR04                                                                                                    | Abergeletine +<br>Bris<br>Bris<br>Grie<br>Grie<br>was                                                                                                    |  |
| r Province o<br>Les Produced Version<br>Tandango Frenkeisen Register<br>Mit Sachurs S. Sagara<br>Ne Thange                                                                                                    | Al ease<br>linear AL exception of a second second<br>linear Alexandro and a second second                                                                                                    | Environment         Environment           NUD.1         Environment           NUD.1         Environment           NUD.2         Environment           NUD.2         Enviro                                                                                                    | Abergeleter *                                                                                                    |  |
| r Parante o<br>Inn Treduced Reports<br>Tanancy Paranteon Reports<br>en Tanahas Bayan<br>ne Naugh                                                                                                    | Line was<br>and an antipation of a second<br>line of an antipation of a second<br>line of a second of a second<br>line of a second of a second<br>line of a second of a second<br>line of a second of a second<br>line of a second of a second<br>line of a second of a second of a<br>line of a second of a second of a<br>line of a second of a second of a<br>line of a second of a second of a second<br>line of a second of a second of a<br>line of a second of a second of a second<br>line of a second of a second of a second<br>line of a second of a second of a second of a<br>line of a second of a second of a second of a second of a<br>line of a second of a second of a second of a second of a<br>line of a second of a second of a second of a second of a<br>line of a second of a second of a second of a second of a second of a<br>line of a second of a second of a second of a second of a second of a<br>line of a second of a second of a second of a second of a second of a<br>line of a second of a second of a second of a second of a second of a second<br>of a second of a second of a second of a second of a second of a<br>line of a second of a second of a sec                                                                                                    | Technology         Technology           NIPD)         Ministry           NIPD)         Ministry           NIPD)         Ministry           NIPD)         Ministry           NIPD)         Ministry           NIPD)         Ministry           NIPD)         Ministry           NIPD)         Ministry           NIPD)         Ministry           NIPD)         Ministry                                                                                                    | Aburpalatan *<br>015 0<br>015 0<br>016 0<br>016 0<br>0                                                                                                 |  |
| Pandoza<br>na Penducid Raform<br>Ramang Pandoza Bapton<br>da Tauhari, Bapan<br>na Pangta<br>Na Pangta                                                                                                    | Average           Security         Average           Average         Average           Average         Average           Base         Average           Base         Average                                                                                                    | Status         Status         Status<                                                                                                    | Amerologican<br>2415<br>2515<br>2516<br>2516<br>2516<br>2516<br>2516<br>2517<br>2517<br>2517<br>2517<br>2517<br>2517<br>2517<br>2517                                                                                                    |  |
| Panoloca<br>na Podučka<br>na Podučka Rojene<br>na Podučka Rojene<br>na Podučka Rojene<br>na Podučka<br>na Podučka<br>na Podučka<br>na Podučka Luni                                                                                                    | Security Accession of Accession of Accession                                                                                                    | Statistics         Statistics           SID3         Endlaw           SID3         Endlaw           SID4         Endlaw           SID4         Endlaw           SID4         Endlaw           SID4         Endlaw           SID4         Endlaw <t< td=""><td>Aburyolytan *<br/>anii<br/>anii</td><td></td></t<> | Aburyolytan *<br>anii<br>anii                                                                                                    |  |
| Pandesis<br>in Prakock Report<br>Minang Pandesis Report<br>In Taphang Bayan<br>In Report<br>In Report Tapan<br>In Report Tapan<br>In Report Tapan                                                                                                    | A version<br>Security of the second second seco                                                                                                    | Image: Control           March (Control           March (Contrel)                                                                                                    | Abur polator *<br>1915 -<br>1915 -<br>1916 -<br>1916 -<br>1917 -<br>1916 -<br>1916 -                                                                                                    |  |
| Paulotau<br>La Paulotau<br>La Paulotau<br>Mi Taulotai, Sayan<br>Ni Faqta<br>La Saydh Taulot<br>Hi Tautau<br>Hi Tautau<br>Mi Tautau<br>Mi Tautau<br>Mi Tautau<br>Mi Tautau<br>Mi Tautau                                                                                                    | Security         Accession           Security         Accession         Security           Accession         Security         Security           Accession         Security         Security           Accession         Security         Security           Accession         Security         Security           Accession         Security         Security           Accession         Security         Security           Accession         Accession         Security           Accession         Accession         Security           Accession         Accession         Security           Accession         Accession         Security           Accession         Accession         Security           Accession         Accession         Security           Accession         Accession         Security           Accession         Accession         Security           Accession         Accession         Security           Accession         Accession         Security           Accession         Accession         Security           Accession         Accession         Security                                                                                                    | Bits         Design (Comparison)           NID0.         Minifus)           NID0.         Minifus)                                                                                                    | After young men *<br>2010<br>4115<br>4115<br>415<br>4                                                                                                    |  |
| r Annoration<br>Transformer Registry<br>Transformer Registry<br>Martin Stranders & General<br>Parl Registry<br>Martin Standard<br>Martin Registrations<br>Martin Registrations                                                                                                    | Average           Same         Anti-statistic der Anti-statistic           James         Anti-statistic der Anti-statistic           James         Judich         Anti-statistic           James         Judich         Judich         Anti-statistic           James         Judich         Judich         Anti-statistic           James         Judich         Judich         Anti-statistic           James         Judich         Judich         Judich           James         Judich         Judich         Judich           James         Judich         Judich         Judich           James         Judich         Judich         Judich           James         Judich         Judich         Judich           James         Judich         Judich         Judich           James         Judich         Judich         Judich           James         Judich         Judich         Judich           James         Judich         Judich         Judich           James         Judich         Judich         Judich                                                                                                    | Second State         State           State         State                                                                                                    | Aburyoldtarr *<br>Gris<br>Eric<br>Via<br>No<br>Ro<br>Ro<br>Ro<br>Ro<br>Ro<br>Ro<br>Ro<br>Ro<br>Ro<br>Ro<br>Ro<br>Ro<br>Ro                                                                                                    |  |
| Pandens<br>an Yenduck Rappin<br>Rausag Pandani Rappin<br>an Taabard Sapan<br>Na Faqet<br>Rasgoly Tajah<br>Haganadanu<br>Haganadanu<br>Nagatan                                                                                                    | Average           Sec.         Average           Sec.         Average <td< td=""><td>Second Second Second</td><td>Aurysystem *<br/>2010<br/>2010<br/>2010<br/>2010<br/>2010<br/>2010<br/>2010<br/>201</td><td></td></td<> | Second Second                                                                                                    | Aurysystem *<br>2010<br>2010<br>2010<br>2010<br>2010<br>2010<br>2010<br>201                                                                                                    |  |
| r Paradocki A<br>ner Y redocki Karom<br>Tanang Parkése Rapman<br>ne Tanànya Saman<br>ne Tangat<br>ak Ngala Tanan<br>Haga Karana<br>Haga Karana<br>Haga Karana<br>Haga Karana<br>Haga Karana<br>Haga Karana<br>Haga Karana                                                                                                    | Average           Same         Average           Same         Average           Same         Average           Same         Same           Same         Same           Same                                                                                                    | Second         Second           Status         Second           Status         Second                                                                                                    | Aburyolgtam *<br>2010<br>2010<br>0010<br>0010<br>001<br>001<br>001                                                                                                    |  |
| Pandona<br>na Yendoo Kasom<br>Maxing Jandoo Kasom<br>Maxing Jandoo Kasom<br>Maxing Jana<br>Kasoman<br>Majanatawa<br>Majanatawa<br>Majanatawa<br>Majanatawa<br>Majanatawa                                                                                                    | Average           Sec.         Average         Sec.         Average           Market         Average         Sec.         Sec.           Market         Average         Sec.         Sec.           Market         Average         Sec.         Sec.           Market         Average         Sec.         Sec.           Market         Average         Sec.         Sec.           Market         Average         Sec.         Sec.           Market         Average         Sec.         Sec.           Market         Average         Sec.         Sec.           Market         Average         Average         Sec.           Market         Average         Average         Sec.           Market         Average         Average         Average           Market         Average         Average         Average           Market         Average         Average         Average           Market         Average         Average         Average           Market         Average         Average         Average           Market         Average         Average         Average           Market         Average<                                                                                                    | Build of State         Build of State           SIND.         Environment           SIND.         Environment           SIND.         Environment           SIND.         SIND.           SIND.         SIND.                                                                                                    | Aburyoldtor *<br>Tris<br>Eris<br>Prin<br>Prin<br>Pri |  |
| r Paralocki μ<br>ner Paralocki Kanong<br>Manang Parakani Kanong<br>Manang Kanong Kanong<br>Manang Kanong Kanong<br>Manang Kanong Kanong<br>Manang Kanong Kanong<br>Manang Kanong Kanong<br>Manang Kanong Kanong<br>Manang Kanong Kanong Kanong Kanong Kanong Kanong Kanong Kanong Kanong Kanong Kanong Kanong Kanong Kanong Kanong<br>Kanong Kanong                                                                                                    | Average           Sec.         Average         Average           Sec.         Average         Sec.         Average           Sec.         Average         Sec.         Sec.           Sec.         Average         Sec.         Sec.         Sec.           Sec.         Average         Sec.         Sec.         Sec.         Sec.           Sec.         Average         Sec.         Sec.                                                                                                    | Sector         Sector           Status         Sector           Status         Sector                                                                                                    | After young men *<br>2010<br>2010    |  |
| M Parantes<br>tan 7 kraducal Kapisini<br>tan 7 kraducal Kapisini<br>tan 7 kraducal Kapisini<br>tan Kapida<br>tan Kapida Tanihi<br>te Kapitatana Lum<br>te Kapitatana Lum<br>te Kapitatana<br>Kapitatana<br>Kap | Average           Sec.         Average         Sec.         Average         Sec.         Sec.                                                                                                    | Number           NUM         NUMMER           NUM         NUMMER           NUM         NUMMER           NUM         NUMMER           NUM         NUMMER           NUM         NUMMER           NUM         NUMMER           NUMMER         NUMMER           NUMMER         NUMMER                                                                                                    | Aburyolytan *<br>Bris<br>Eris<br>Ula<br>Rei<br>Rei<br>Rei<br>Rei<br>Rei<br>Rei<br>Rei<br>Rei                                                                                                    |  |

.

# 5. Signup Update Page

|                         |                  | a, Iripura              | -799004)     |     |                 |               |    | No l'           |
|-------------------------|------------------|-------------------------|--------------|-----|-----------------|---------------|----|-----------------|
|                         |                  | and a fait of the       |              | -   |                 |               |    | - NIN           |
| REALINE CONTRACTOR      |                  |                         |              |     | Signific U      | pdate         |    | Barn            |
| Name<br>Print DEES ARMS |                  | Email Id<br>CRI BARNA45 | SEDGMAIL CON | C   | Gartact No.     |               |    | P. Debexam      |
| Date of Bath.           | 19 Jun 2004      | Password                |              |     | opfine Parryord |               |    | 1. Iler Bikran  |
| University/College      | BBMC             | <u> </u>                |              |     |                 | ville photos  | 09 | nurala Birtala. |
|                         | admut of or Arts | × the                   | EDUCATION    | * c | corse Type      | UC COURSE MEP |    | Adai-           |

6. Registration Update Page

| College         MBSC         Stream         Freginized Studient List.                                                                                                    | College<br>Roll No<br>Sti,No<br>1                                                                                                    | Reg No      | MBEC<br>Enter RyE f  | ne.                                                                                                    |                                                                                                    | Registered Student I | List              | -<br>Sucmit       | Callega | 577. [       | Select            |                                                                                                    |     |
|----------------------------------------------------------------------------------------------------|----------------------------------------------------------------------------------------------------|-------------|----------------------|----------------------------------------------------------------------------------------------------|----------------------------------------------------------------------------------------------------|----------------------|-------------------|-------------------|---------|--------------|-------------------|----------------------------------------------------------------------------------------------------|-----|
| College         HEBC         Stream         Indext         Stream         Indext         Stream         Indext         Stream         Indext         Stream         Indext         Stream         Indext         Stream         Indext         Stream         Indext         Stream         Indext         Stream         Stream         Indext         Stream         Stream </th <th>College<br/>Rell No<br/>Sil, No<br/>1</th> <th>Reg No.</th> <th>MBBC<br/>Enset Roll (</th> <th>nd.</th> <th>V Stream</th> <th>Salect</th> <th></th> <th>Suptrit</th> <th>Carlege</th> <th>57</th> <th>Salact</th> <th></th> <th></th>                                                                                         | College<br>Rell No<br>Sil, No<br>1                                                                                                    | Reg No.     | MBBC<br>Enset Roll ( | nd.                                                                                                    | V Stream                                                                                                    | Salect               |                   | Suptrit           | Carlege | 57           | Salact            |                                                                                                    |     |
| Killinge         Suthit           Rick Not         Enser Roll File         Enser Roll File         Form Min         Rein Roll         Notifie No.         D.O.8         Update<br>Database         Resseverit           1         1         1         1         1         1         1         1         1         1         1         1         1         1         1         1         1         1         1         1         1         1         1         1         1         1         1         1         1         1         1         1         1         1         1         1         1         1         1         1         1         1         1         1         1         1         1         1         1         1         1         1         1         1         1         1         1         1         1         1         1         1         1         1         1         1         1         1         1         1         1         1         1         1         1         1         1         1         1         1         1         1         1         1         1         1         1         1         1 <th>Rell No<br/>Sil, No<br/>1</th> <th>Reg No.</th> <th>Epise Roll I</th> <th>No.</th> <th></th> <th></th> <th></th> <th>Subtnit</th> <th></th> <th></th> <th></th> <th></th> <th>_</th>                                                                                                    | Rell No<br>Sil, No<br>1                                                                                                    | Reg No.     | Epise Roll I         | No.                                                                                                    |                                                                                                    |                      |                   | Subtnit           |         |              |                   |                                                                                                    | _   |
| Britil Add         Final Matrix         Final Matrix <th>51,No</th> <th>Reg No.</th> <th>1,0141 80,014</th> <th></th> <th></th> <th></th> <th>The second</th> <th></th> <th>STE.</th> <th>1</th> <th>10000</th> <th></th> <th></th> | 51,No                                                                                                    | Reg No.     | 1,0141 80,014        |                                                                                                    |                                                                                                    |                      | The second        |                   | STE.    | 1            | 10000             |                                                                                                    |     |
| NAM         Reg No.         Email         Form No.         Name         Mobile No.         D.0.8         Update<br>Details         Reset<br>Password           2.                                                                                                    | 51.No                                                                                                    | Reg No.     |                      |                                                                                                    |                                                                                                    | A CONTRACTOR OF ME   |                   |                   |         |              |                   |                                                                                                    |     |
| By Mox         Reg No         Extern         Statut-Units         He         Address         Fe*         Address         Initial         Initial <thinitia< th=""> <thinitia< th=""> <thinitia< td="" th<=""><td>51.Mo:</td><td>Reg No.</td><td></td><td></td><td>Form No.</td><td>Ra</td><td>9496</td><td>Nobile</td><td>No.</td><td>0.0.8</td><td>Update<br/>Details</td><td>Reset<br/>Fassword</td><td>2</td></thinitia<></thinitia<></thinitia<>                                                     | 51.Mo:                                                                                                    | Reg No.     |                      |                                                                                                    | Form No.                                                                                                    | Ra                   | 9496              | Nobile            | No.     | 0.0.8        | Update<br>Details | Reset<br>Fassword                                                                                               | 2   |
| 1.         1.         1.         1.         1.         1.         1.         1.         1.         1.         1.         1.         1.         1.         1.         1.         1.         1.         1.         1.         1.         1.         1.         1.         1.         1.         1.         1.         1.         1.         1.         1.         1.         1.         1.         1.         1.         1.         1.         1.         1.         1.         1.         1.         1.         1.         1.         1.         1.         1.         1.         1.         1.         1.         1.         1.         1.         1.         1.         1.         1.         1.         1.         1.         1.         1.         1.         1.         1.         1.         1.         1.         1.         1.         1.         1.         1.         1.         1.         1.         1.         1.         1.         1.         1.         1.         1.         1.         1.         1.         1.         1.         1.         1.         1.         1.         1.         1. <th1.< th="">         1.         1.         1.<!--</td--><td>1.</td><td></td><td></td><td>Eroan</td><td></td><td>Mo</td><td>SHOW DHINKS</td><td>1000</td><td></td><td>17 001 2002</td><td>8310</td><td>(The second second second second second second second second second second second second second second second s</td><td>11</td></th1.<>                                                                                                    | 1.                                                                                                    |             |                      | Eroan                                                                                                    |                                                                                                    | Mo                   | SHOW DHINKS       | 1000              |         | 17 001 2002  | 8310              | (The second second second second second second second second second second second second second second second s | 11  |
| 2.         L25****         MARKET         INTERDIPARAL COM         L20007         Mr.         1928848143         5075***         40         0.2 and 2002         521         back           4.         24******         MMX500041AL COM         MR3         192844143         5075****         40         2002         521         621         621         621         621         621         621         621         621         621         621         621         621         621         621         621         621         621         621         621         621         621         621         621         621         621         621         621         621         621         621         621         621         621         621         621         621         621         621         621         621         621         621         621         621         621         621         621         621         621         621         621         621         621         621         621         621         621         621         621         621         621         621         621         621         621         621         621         621         621         621         621         621                                                                                                    | and the second second sec |             | Fi                   | NO GMAIL COM                                                                                                    |                                                                                                    | Mo                   | KTALLET H         | 1.4000            | 102     | 01 hit 2005  | EBI               | 5.0                                                                                                    |     |
| J.         J.         J. <thj.< th="">         J.         J.         J.<!--</td--><td>- F</td><td>121111</td><td>IASINI.</td><td>TATH DGMAIL COM</td><td>Corp. Alteration</td><td>Mrs. 1 11</td><td>A DEBEARING</td><td>- 50.5</td><td></td><td>02 Ag: 2002</td><td>650 E</td><td>8.01</td><td></td></thj.<>                                                                                                    | - F                                                                                                    | 121111      | IASINI.              | TATH DGMAIL COM                                                                                                    | Corp. Alteration                                                                                                    | Mrs. 1 11            | A DEBEARING       | - 50.5            |         | 02 Ag: 2002  | 650 E             | 8.01                                                                                                    |     |
| 4         21         22.6         24.0         24.0         24.0         24.0         24.0         24.0         24.0         24.0         24.0         24.0         24.0         24.0         24.0         24.0         24.0         24.0         24.0         24.0         24.0         24.0         24.0         24.0         24.0         24.0         24.0         24.0         24.0         24.0         24.0         24.0         24.0         24.0         24.0         24.0         24.0         24.0         24.0         24.0         24.0         24.0         24.0         24.0         24.0         24.0         24.0         24.0         24.0         24.0         24.0         24.0         24.0         24.0         24.0         24.0         24.0         24.0         24.0         24.0         24.0         24.0         24.0         24.0         24.0         24.0         24.0         24.0         24.0         24.0         24.0         24.0         24.0         24.0         24.0         24.0         24.0         24.0         24.0         24.0         24.0         24.0         24.0         24.0         24.0         24.0         24.0         24.0         24.0         24.0         24.0         24.0                                                                                                    | 7                                                                                                    | 123. 12     | INTERNA .            | THE SHOWALL COM                                                                                                    | Lingsi tistori                                                                                                    | 81                   | RILLAM            | .98               | 1983    | 06 0 0 2001  | 5.20              | 1                                                                                                    | 1.1 |
| S.         2x0.         AV/US         Table Con         Medigini         Hr.         Tables         92.862         2.04 Nov. 1999         Out         Lan.           5.         2x0.         Skitniki         GRANAL         SKitniki         SKitniki <td>4</td> <td>201110</td> <td>154K</td> <td>PRAILEON</td> <td>MITTER PILLON TO</td> <td>Trild</td> <td>1000</td> <td>9255</td> <td>- 7-</td> <td>15 Oct 2001</td> <td>1:04</td> <td>E.S.</td> <td>11</td>                                                                                          | 4                                                                                                    | 201110      | 154K                 | PRAILEON                                                                                                    | MITTER PILLON TO                                                                                                    | Trild                | 1000              | 9255              | - 7-    | 15 Oct 2001  | 1:04              | E.S.                                                                                                    | 11  |
| S.         2010         SUPPORT         SUPPORT         SUPPOR                                                                                                    | 3                                                                                                    | Roman       | 41115                | MAILLOW                                                                                                    | Laboration for                                                                                                    | Hr                   | SAHA              | 93660             |         | 20 1401 1997 | 12000             | 1.6%                                                                                                    | 13  |
| 7.         2000         CHATTANING         CANADISTING         PEC         MDERMANA         POOS         Sta Des 1044         DES         Edite         Edite         Edit         Edit         Edit                                                                                                    | 5.                                                                                                    | 200         | (SETIA)              | 20MAD COM                                                                                                    | NAMES OF A DAY OF A DAY                                                                                                    | Mr.C. St.            | ALTRADA TO A STAR | #2671             | 10      | 12 Jan 2000  | Etile             | Edi.                                                                                                    | 1.5 |
| B.         SEDURT         Value         Mission         Mission <thmission< th=""> <thmission< th=""> <thmission< <="" td=""><td>3,</td><td>BURN COLUMN</td><td>CHALLINGT</td><td>and a first work</td><td>Transfer with the second</td><td>FC</td><td>DELBARMA</td><td>7085</td><td>35</td><td>75 Dec 1994</td><td>Corp.</td><td>103</td><td>1</td></thmission<></thmission<></thmission<>                              | 3,                                                                                                    | BURN COLUMN | CHALLINGT            | and a first work                                                                                                    | Transfer with the second                                                                                                    | FC                   | DELBARMA          | 7085              | 35      | 75 Dec 1994  | Corp.             | 103                                                                                                    | 1   |
| 6         TOC         SAUGTRC         LLCOM         Description         SEGMENTAL         SEGMENTAL                                                                                                    | 1.2.                                                                                                    |             | TELEVENT.            | and the second second s | Antithe Mitcold                                                                                                    | 99                   | TPURA             | BASS              |         | 21 Mar 1999  | - Edit            | 1:dil                                                                                                    | 1.5 |
| 16.         2001         COM         HERCHI         Mr         JABBARMA         76.81         70         18. 001         18. 001           13.         004         5         STOCK         FARALLCOM         MSEVENTO         MR         JMARA         5574         75         20 595 2003         Loft         EBR           14.         004         STOCK         MR         JMARA         5574         75         20 595 2003         Loft         EBR           12.         2000         MARELAUM         (MARLLCOM         MSEURISC         MR         JMARAR         5954         75         20 562 2001         Loft         EBR           14.         21/0         MSEURISC         MELISTIC         MR         JABUARS         595         26         26 2021         Loft         EBR           14.         21/0         TS1950277         IDM         HERLISC         MR         SARVAR         574         27 MR         1994         Col         Loft         EBR           14.         21/0         TS1950277         IDM         HERLISCOM         MELISTIC         MR         574         27 MR         1994         Col         Loft         EBR         MR         7 MR         1997                                                                                                    | 9.                                                                                                    | 10.0        | SARUHINI             |                                                                                                    | A BRARIER L                                                                                                    | Hr. BI               | _ JSEARMA         | \$266             | +7      | 12 4/45 2003 | 12                | . Au&                                                                                                    |     |
| 11.         2010         5 2100         CHARLAGE         NEW MALL         PR         JPMAR JankaTaa         69741         20         569         2011         ERE           12.         2010         VARAELOH         HEBURTLOT         PR         JPMAR JankaTaa         69741         20         582         2011         ERE           12.         2010         MARADEE         MALLOOM         HEBURTLOT         PR         JPMAR JANAAR         9216         326         Befar 2000         Mall         ERE           14.         2010         PREMART         MARADEE         MALLOOM         HEBURTLOT         PR         JPMAR JANA         9216         326         230         Befar 2000         Ball         ERE           14.         2010         PREMART         MALLOOM         HEBURTLOT         PR         SARVAR         9216         325         230         Ball         ERE           15.         20100         PREMART         MEBURTLOT         PR         MALLOOM         HEBURTLOT         PR         100         100         100         100         100         100         100         100         100         100         100         100         100         100         100         100                                                                                                    | 10.                                                                                                    |             | DAR44                | CLASS CLASS CON                                                                                                    | In the line of the line of the | Mr. Jun              | PREARING          | 17c3              | 70      | 18:00 2005   | Lem               |                                                                                                    | 1   |
| 12.         2000         MANAGET         MALLCOM         HEBUSTLIC         MIL         SARKAR         9850         46.         18 Har 2000         Mill         Coll           12.         2000         RAMAGET         MALLCOM         HEBUSTLIC         MIL         SARKAR         9850         46.         18 Har 2000         Mill         Coll           14.         2000         RAMAGET         MALLCOM         HEBUSTLIC         Mill         SARKAR         916.         .26.         25.         Mall         Coll           14.         2000         RESUBSCIPT         100         HEBUSTLIC         Mill         SARKAR         916.         .26.         25.         Mar 1990         Coll         Lalit         Lalit                                                                                                    | 11                                                                                                    | 201114      | 111111               | Winestly Writes                                                                                                    | POSSICIALIST OF                                                                                                    | 197 -                | DHAF, LINATER     | 8974 <sup>+</sup> | 5       | 20 540 2073  | 1157              |                                                                                                    |     |
| 12         21/2         24/44/Jastr         16         24/4/Jastr         91%                                                                                                    | 22                                                                                                    | 2000        | KAPRIKUM             | ALL CONTRACTOR                                                                                                    | without the total of                                                                                                    | P11                  | JARKAR            | 9650              | 46.     | 1E Har 2000  | 1-111             | Edit                                                                                                    |     |
| 14.         2100         TS1595003         005         00000000         141_COM         M000000000000000000000000000000000000                                                                                                    | 42-                                                                                                    | Zillin      | RAMALIZE             | And And And And And And And And And And                                                                                                    | MARRING CONTRACTOR                                                                                                    | 181 T                | SARY ST.          | 928,              | - 126   | 25 Dec 2001  | ESH               | L.C.                                                                                                    | 1   |
| 15:         2000         BEAR         Mark         OEESARMA         P201         Lob         Loc           16:         2007         SEAR         ************************************                                                                                                    | 14.                                                                                                    | 2000        | 751950222            | -975                                                                                                    | Charles and Community                                                                                                    | Nr. 5-               | JH DEPHATH        | 97.74             | 12.     | 17 May 1999  | 22                | EAT.                                                                                                    | 1   |
| 16.         2000         SAMP         LCUT         MEDUT         Mr         H DIS         67244         **         02 Dec 2000         5/21         2/21           17.         2004                                                                                                    | 32                                                                                                    | 2/100       | CHILENES.            | Tall Store                                                                                                    | MRINET                                                                                                    | 55054                | LPREASONAL        | 8782              | in the  | 28 Nov 1997  | 122               |                                                                                                    |     |
| LT:         STOCULES COT         STREED Law Contraction         MISPLIF:         MISPLIF: <thmisplif:< th="">         MISPLIF:&lt;</thmisplif:<>                                                                                                    | 16-                                                                                                    | And in      | BRIGE                | ELOPI<br>Response dansti dans                                                                                                    | STATUTA CONT OF                                                                                                    | Hs.**                | # DNS             | 87941             | 27      | 02 Dec 2000  | 122               | 250                                                                                                    | 1   |
| 16 20 AUCAN ARTICLEVAT HERUFT                                                                                                    | 17.                                                                                                    | Masere      | 2011                 | 201 a 20 Carto Phile A with                                                                                                    | MIRBURE *****                                                                                                    | the state            | TRIPURA           | 9863              |         | 04 Jan 2005  | <u>E(81</u>       | Elit                                                                                                    | +   |
| 19. 200 RETER COMPANY AND AND AND AND AND AND AND AND AND AND                                                                                                    | 16                                                                                                    | 201         | PATRIAL              | Statistics Colu                                                                                                    | HTTP: A                                                                                                    | 1997. E              | TBBAAKA           | 63517             | -2      | 22 Jan 1995  | 17 SW             | 2.05                                                                                                    | -   |
|                                                                                                    | 19:                                                                                                    | 205         | BETHER               | a market more                                                                                                    | HIRPORT                                                                                                    | Mr. Co.              | ARHIAKAR          | 635/**            | ered.   | 25 Dec 2001  |                   |                                                                                                    | +   |

# 7. Migration Verification and Approve Page

| Mah:                                                                                                    | araj                 | a Bir Bikraı                                                                                                    | m Ui                                                           | niv/                                                       | ers                                            | ity .             |          |                                                                                             |            | -                                           | 12                  |
|----------------------------------------------------------------------------------------------------|----------------------|----------------------------------------------------------------------------------------------------|----------------------------------------------------------------|------------------------------------------------------------|------------------------------------------------|-------------------|----------|---------------------------------------------------------------------------------------------|------------|---------------------------------------------|---------------------|
|                                                                                                    | Agjal                | rtala, Tripur                                                                                                    | t ada ata                                                      | ):[[]<br>Sijudi                                            | UAI                                            |                   |          | 20                                                                                          |            |                                             | 2940-44 CO.         |
|                                                                                                    |                      |                                                                                                    |                                                                |                                                            |                                                |                   | 10000    | a contract of                                                                               | Company of |                                             | contraction and and |
| at half and dista haaf the farti th                                                                         | Ren No.              | Fiame                                                                                                    | lype 5                                                         | ervice Pa                                                  | syment                                         | Character_Conduct | REQ      | Athitic                                                                                     | Det TA     | pprove ME                                   | #CIECON             |
| SI.No ApplyDate Appli_No_Certi_N                                                                            | Reg No.              | Name<br>AS                                                                                                    | Type 5                                                         | ervice Pa<br>romany Y                                      | et.300                                         | Character_Conduct | ID.      | Vbbu                                                                                        | 1 D        | Account                                     | EST CON             |
| SI.Ro ApplyDate Appli_No_Certi_No<br>1_31/12/2022                                                           | 6 Reg No.<br>21      | Name<br>• Million and AB                                                                                                    | Type 5<br>Driginal Q                                           | ervice Pa<br>romany Y                                      | et.300                                         | Character_Conduct | Neg<br>U | D                                                                                           |            | Aconson<br>Aconson<br>Refect                | EST.                |
| SI.No ApplyDate Appl. No. Lett. No.<br>1. 31/17/2022 (**********************************                    | 6 (Reg No.<br>21**** | Name<br>Micenary and AB<br>Mice ANT UNER                                                                                                    | Type 5<br>Driginal D<br>Original 1                             | ervice Pa<br>romany Y<br>argen: Y                          | es,500                                         | Character_Conduct | E E      | D                                                                                           |            | Acones<br>Relect<br>Relect                  |                     |
| SI, No ApplyDate Appl No Cert No<br>1. 31/17/2022<br>2. 31/06/2023 No. 4 MEB/C<br>3. 31/06/2023 No. 4 MEB/C | 6 (Reg No.<br>21     | Name<br>Million and an Alan<br>Million Alan<br>Million Alan                                                                                                    | Type 5<br>Driginal 0<br>Original 1<br>Original 1               | ervice Pa<br>romany Y<br>argen: Y<br>argen: Y              | syment<br>es.300<br>es.500<br>es.500           | Character_Conduct | E<br>E   | D D                                                                                         |            | Acorous<br>Acorous<br>Balles                |                     |
| SLiko Applytiate Appl No Certi No<br>1 91/12/2022 // / / / / / / / / / / / / / / /                          | 6 Reg No.<br>21      | Natime<br>Million and JAB<br>Million Although and JAB<br>Million Although and Although Although Althou | Type 5<br>Driginal 0<br>Original 1<br>Original 1<br>Original 1 | ervice Pa<br>roinaty Y<br>argen: Y<br>argen: Y<br>argen: Y | syment<br>es.300<br>es.530<br>es.530<br>es.530 | Character_Conduct | 0000     | 2<br>2<br>2<br>2<br>2<br>2<br>2<br>2<br>2<br>2<br>2<br>2<br>2<br>2<br>2<br>2<br>2<br>2<br>2 |            | Aroman<br>Aroman<br>Bales<br>Bales<br>Salas |                     |

#### 8. Print Approve Migration Page

|                             | Mahara                                              | ja Bir Bikram University       |  |                   |
|-----------------------------|-----------------------------------------------------|--------------------------------|--|-------------------|
|                             | (Aga                                                | rtala,Tripura-799004)          |  | LYN SV DI COL     |
|                             |                                                     | RegNe: [60]                    |  |                   |
| n 8 🗐                       | e21 5 8 4 5                                         | Instanta de la constante No. 1 |  |                   |
| 1. Kause of                 | he Studiem (In Falk)                                | a gr minimum W00               |  | WOIN              |
| 2 hathers's                 | Name                                                | Law matters, HOO               |  | N.W.              |
| a. Nother's                 | Name                                                | June                           |  |                   |
| 4 Kegistral                 | aan No.                                             |                                |  | Deb Ba            |
| 5. Universit<br>muterit i w | r / College is which the<br>cradmitted              | BIR BIR BAR MEMORIAL COLLECE   |  | U.P. Drof Exca    |
| 6. Year of A                | dmission                                            | 2019                           |  | Controla Birtala. |
| T. Course a<br>time of the  | manded / attending at the<br>aving the University / | SA (General)                   |  | W1491 709         |

## 9. Admit Card Approve Page after Form Fill-up

|        |              | Mah<br>(        | araja<br>Agart      | Bir Bikra<br>ala,Tripu | m University<br>ra-799004)                | 9                 |          |
|--------|--------------|-----------------|---------------------|------------------------|-------------------------------------------|-------------------|----------|
|        |              |                 |                     |                        | ENAM FORM LIST                            |                   | GIN      |
| 511    | m Section :  | 34N.,           | 3071_2022 ¥         | College :              | MBRC Y Stream ISelect                     |                   |          |
| Sem    | ester >      | -56             | ect                 | Category :             | -Select Roll No.                          |                   |          |
|        |              |                 |                     |                        | Subma                                     |                   |          |
| 51.700 | Reg No.      | Roll No.        | Camfidate's<br>Nume | Mabile No.             | Email 13                                  | Cate of.<br>Birth | A/R      |
| 3.     | - Arritan de | 1               | Ph. TH<br>MANIMORE  | S                      | 8)                                        | 40 Dec<br>1998    | Brie     |
| 2      | 14462/5      | 1100            | CH1 30575           | 19                     | Smann Classic COM                         | 011 3an<br>2000   | Bean     |
| 2      | ¥2 (42)      | 1****           | PR. Horney          |                        | Allienters statement                      | 21 Oct            | , lister |
| (6)    | 1777 - 41    | 4               | DE                  | Farra 144 15           | ANDPT 1 COLORAD CONT                      | 21 Oct<br>1995    | Sec.     |
| 5      |              | 1               | Mr. The DAs         | ç <sup>1</sup> 23      | Billion and and and suggest an annual OP1 | 1. 23 Hov         | 1.43     |
| 8.     | $1^{+i,mi}$  |                 | 19: ·····           | Q***                   | AS:                                       | 02 045<br>2000    | -28tja   |
| ÷.     | 1844         | 11              | Mic<br>DE*_ JEMA    | e                      | P <sup>21</sup> 2GHALLCOM                 | 03 feey<br>2000   | Reis     |
| 3.     | 0.0211       | 186             | 950 91<br>9755      | Eerer TP               | HAPPOINT COM                              | 18 Jan<br>2000    | 7237     |
| .91    | Sugar.       | 20010+********* | Mar the             | Tanna a A              | AS-activities @GMDE@GMATLCOM              | 15 Det<br>1999    | 3914     |
| 1.25   | 15 10 50     | 190             | Miss .'             | Resident B             | And the second of the POSCHAEL COM        | 03 341 2899       | No.      |
| 12.    | 1            | 12              | Millio percentra I  |                        | PROFESSION AND COM                        | 10 3an<br>1099    | iteriz.  |
| 17.    | ener sug     | 1151            | Miss                | £                      |                                           | 20.42*            | -ESE     |
| 12     | il           | 16              | Philip - AV         | az manage              | - 12                                      | 12 Aug            | Hints    |

10. Student Paper Update Page (After Form Fill-up if any Subject Change Required, before submission to College or University)

|                  | (Agar                   | tala.Tripura                                                                                                    | -799004)                                                                                                    |            | ġ.       | •          |            |
|------------------|-------------------------|----------------------------------------------------------------------------------------------------|----------------------------------------------------------------------------------------------------|------------|----------|------------|------------|
| CHERON A         | United States and Dates | A Design of the second second s |                                                                                                    |            |          |            | XII.       |
|                  |                         | * ExamPaperDetail                                                                                                    | Exam OberExamSer                                                                                                    | manActive  |          |            |            |
|                  |                         |                                                                                                    | Student Paper Update                                                                                                    |            |          |            |            |
| Registration No. | 1072-172                | Exam Seulou 2                                                                                                    | ati_101_2023 ×                                                                                                    | spearp     | Select * | Sense      | ster sen o |
|                  |                         |                                                                                                    | VIWN                                                                                                    |            |          |            |            |
| Select Paper     | -Celet-                 | · Examismine Year                                                                                                    | 14.5, 201, 2022                                                                                                    | v Jelso v  |          | Благы Турн | Selact ¥   |
| Coding She No    | (Pote Cadio 50          | He                                                                                                    | University Roll No. 2                                                                                                    |            |          |            | Add Pa     |
| Si#              | Univ Rollivo            | Name                                                                                                    | Paper Nome                                                                                                    | Paper Type | Credit   | Ехалі Туре | Delete Pa  |
| 3.               |                         | I CONTRACTOR DESIGNATION                                                                                                    | Hathematics Diff-2                                                                                                    | 31         | 6        |            | Della      |
| 2                | grossesses              | I A DEBNATH                                                                                                    | Physics D55-0                                                                                                    | 139        | 6        | 8          | Dela       |
| 3                | ***************         | HUNDER AF 12 14 DEBRATH                                                                                                    | Chemistry DSS-2                                                                                                    | 173        | 0        | R.         | (iela      |
|                  |                         | and the second second se | A REAL PROPERTY AND A REAL PROPERTY AND A REAL PROPERTY A REAL PROPERTY A REAL PROPERTY A REAL PROPERTY AND A REAL PROPERTY AND A REAL PROPERTY AND A REAL PROPERTY AND A REAL PROPERTY AND A REAL PROPERTY AND A REAL PROPERTY AND A REAL PROPERTY AND A REAL PROPERTY AND A REAL PROPERTY A REAL PROPERTY A REAL PROPERTY A REAL PROPERTY A REAL PROPERT |            |          |            | 10.00      |

(J.P. Deb Barma) Controller of Examinations Controller of Examinations Naharaja Bir Bikram University Naharaja Bir Bikram University

| Mahara                                                     | aja Bir Bikr           | am University                                                                                        |   |       |  |
|------------------------------------------------------------|------------------------|----------------------------------------------------------------------------------------------------|---|-------|--|
| (Ag                                                        | artala,Trip            | ura-799004)                                                                                          |   | n 1 5 |  |
| Romen Helle Koss<br>Laffey<br>Pleytam<br>alget Report Repr |                        | GLANER WE RECENTRATE ON CONTRACTOR<br>2027-2024 -<br>HIESC -<br>EACHELOR OF ATTS<br>AU -<br>OK Stear | - |       |  |
| Reputation Constitute                                      | First I may 1          |                                                                                                    |   |       |  |
|                                                            |                        |                                                                                                    |   |       |  |
| Danie Breisterlinge                                        |                        |                                                                                                    |   |       |  |
| Total a River                                              | a"                     |                                                                                                    |   |       |  |
| and a second second second                                 |                        |                                                                                                    |   |       |  |
|                                                            |                        |                                                                                                    |   |       |  |
| interest 2 align littlery                                  | 79 BENTAK MANUNA MININ | AM COLLEGE                                                                                           |   |       |  |

# 12. Set Examination Form Fill-up Date

ŝ

|                |         | 1                    |                    |         |            | ALC: NOT |
|----------------|---------|----------------------|--------------------|---------|------------|----------|
|                |         | Module Start A       | nd End Date Master |         |            |          |
| College Unn em | ty MEEC | V Estati Session     | Select             | Select- | 5 19 19    |          |
| Strucster.     | Select  | · Module Name        | Exami Form         |         | 1 13-000   |          |
| Starr Date     |         |                      |                    |         |            |          |
| Enő Dale       |         | A 400 10 10 10 10 10 |                    |         | - BOC LEUE |          |
|                |         |                      | 52.44              |         |            |          |

(J.P. Deb Barma) (J.P. Deb Barma) Controller of Examinations Controller of Examinations Maharaja Bir Bikram University Maharaja Bir Bikram University

| 13. Course | Paper Allotment | According to Courses |  |
|------------|-----------------|----------------------|--|
|            |                 |                      |  |

|                  |        |                                                        |                                                                       |            | I. BUTTER |
|------------------|--------|--------------------------------------------------------|-----------------------------------------------------------------------|------------|-----------|
|                  |        |                                                        |                                                                       |            |           |
|                  |        | Session Wise Co                                        | usePaper Allounen)                                                    |            |           |
| sam-Semina       | 32,14  | • • 2500 • 2602 •                                      |                                                                       |            |           |
| nogeanty         | Stream | *                                                      |                                                                       |            |           |
| Serve            | BACHE  | OR OF ARTS                                             |                                                                       |            |           |
| II MESYER        |        | *                                                      |                                                                       |            |           |
|                  |        |                                                        |                                                                       |            |           |
|                  |        |                                                        |                                                                       |            |           |
|                  |        | Mandato                                                | rry Details                                                           |            |           |
| ampulsory Paper  |        | Mandato                                                | ny Details<br>Composition Paper                                       |            |           |
| iompulsory Paper |        | Mandato<br>3 Y<br>Add new Course Pa                    | ny Details<br>Composition Paper<br>Ipter to Allorment 15              |            |           |
| an di Charactar  |        | Mandato<br>3 Y<br>Add new Course Pr<br>Type CourseCate | Composition Paper<br>Internation Allocation Paper<br>OR               | 1          |           |
| omputsery Paper  |        | Mandato<br>3 V<br>Add new Course Pr<br>Type CourseCode | riy Detrails<br>Composition Pager<br>part to Allotrate at Lis<br>- OR | 2 V<br>Add |           |

#### 14. Question paper Requisition

|                                                                                                    | aja Bir Bikram                                                                                                    | University                                                                          |                                                          |
|----------------------------------------------------------------------------------------------------|----------------------------------------------------------------------------------------------------|-------------------------------------------------------------------------------------|----------------------------------------------------------|
| (Ag                                                                                                    | artala, Tripura-                                                                                                    | 799004)                                                                             |                                                          |
|                                                                                                    |                                                                                                    |                                                                                     |                                                          |
| Print Question Paper Requisition                                                                                                    |                                                                                                    |                                                                                     |                                                          |
|                                                                                                    |                                                                                                    | Question Poter Installer, 1                                                         |                                                          |
|                                                                                                    | Exam Service                                                                                                    | 3:4_DEC.3023 ¥                                                                      |                                                          |
|                                                                                                    | Programe .                                                                                                    | B4 (Honours) +                                                                      |                                                          |
|                                                                                                    | Serdetter :                                                                                                    | FEEKS ¥                                                                             |                                                          |
|                                                                                                    | Name of the College                                                                                                    | 211 ¥                                                                               |                                                          |
|                                                                                                    | Paper Type:                                                                                                    |                                                                                     |                                                          |
|                                                                                                    |                                                                                                    | Print                                                                               | N. D.                                                    |
|                                                                                                    |                                                                                                    |                                                                                     |                                                          |
|                                                                                                    | OW.                                                                                                    | ford CExcel * PDF CImage                                                            | 0.017                                                    |
|                                                                                                    |                                                                                                    | Export Data                                                                         | V V                                                      |
|                                                                                                    |                                                                                                    |                                                                                     | dec                                                      |
|                                                                                                    |                                                                                                    |                                                                                     |                                                          |
| Pren Tabalation                                                                                                    |                                                                                                    |                                                                                     | 1 P (1                                                   |
| Pren Tabelanion<br>(4 3 2 ef # 4 4                                                                                                    | property and the                                                                                                    |                                                                                     | (J.P. off                                                |
| Prof Tabelation<br>(K = 1 ) of a (P - P) - w<br><u>Mah</u>                                                                                                    | Internet B.+ 10<br>Iaraja Bir Bikram University<br>Onstice Paper Sequencies                                                                                                    |                                                                                     | (J.P. of<br>Controller of<br>Maharaja                    |
| Front Tabelation                                                                                                    | The proof of the second second | nsler : SEM 3                                                                       | (J.P. off<br>Controller off<br>Maharaia<br>Maharaia      |
| Front Tabelonicon<br>NC 2 Jor 4 W. Ha Constraints<br>Math<br>Exem Session: JUL_OFC_2023<br>Peper Name: Bengell CC                                                                                                    | Bee (new Birk of<br>araja Bir Bikram University<br>Oratice Paper Requisition<br>Course : BA (Honours) Semo<br>5 Paper Type II Total                                                                                                    | nsler ; SEM 3<br>Qurestion Paper: 102                                               | (J.P. off<br>Controller off<br>Maharaja                  |
| Front Tabelation:         Math           IN         2         lef 4         Math           Exam Session: JUL_DEC_2023         Paper Name:         Bengell CC           Paper Name:         Bengell CC         Math Act a Sin ElKRAM COLL                                                                                                    | Designer         Bit +                                                                                                    | nster : SEM 3<br>Question Paper: 102                                                | (J.P. off<br>Controller off<br>Maharaja                  |
| Pront Tabelation:         Mah           IN         1         lef 4         Ma           Mah         Mah         R           Exem Session: JUL_OFC_2023         Paper Harne:         Bangali CC           MahaRata Bis Birkham Kollin         BIR Birkham Kollin         COLI                                                                                                    | Designer         Her         P           varaja Bir Bikram University         Contract Thread         Contract Thread           Course:         BA (Humours)         Semer           Course:         BA (Humours)         Semer           -5         Paper Type:         TT         Total           EGS         -62         -62         -62                                                                                                    | nster : SEM 3<br>Question Paper: 102                                                | (J.P. off<br>Controller off<br>Maharaja                  |
| Front Tabelation:       IN       IN <td< td=""><td>Image         Image         <thimage< th=""> <thi< td=""><td>nsler : SEM 3<br/>Qurestion Paper: 102<br/>Question Peper: 102</td><td>(J.P. of<br/>Controller of<br/>Maharaja onta</td></thi<></thimage<></td></td<> | Image         Image         Image <thimage< th=""> <thi< td=""><td>nsler : SEM 3<br/>Qurestion Paper: 102<br/>Question Peper: 102</td><td>(J.P. of<br/>Controller of<br/>Maharaja onta</td></thi<></thimage<>                                                                                                    | nsler : SEM 3<br>Qurestion Paper: 102<br>Question Peper: 102                        | (J.P. of<br>Controller of<br>Maharaja onta               |
| Front Tabolation:<br>IN 12 Jord W Holms<br>Exam Session: JUL_DEC_2023<br>Paper Name: Bengalf CC<br>ManaRata Bits Elikana Coll<br>Bits Elikana MEMORIAL Coll<br>Paper Itamia: Bitsgalf CC<br>ManaRata Bits Elikana Coll                                                                                                    | Image of the second second s                        | nsler : SEM 3<br>Question Paper: 102<br>Question Paper: 102                         | (J.P. off<br>Controller off<br>Maharaja                  |
| Fund Tabelation           IN         2         or 4         P         P           Mah         Mah         N         N           Exem Session: JUL_OEC_2023         Paper Name:         Bengafi CC           MakeRala Bifs Elikham COLL         Bifs Elikham Memorial Coll           Paper Tiemes:         Bengafi CC           MakeRala Biff Elikham Memorial Coll         Bengafi CC           MakeRala Biff Elikham Memorial Coll         Biff Bikham Memorial, Coll                                                                                                    | Image of the second second s                        | nstor : SEM 3<br>Question Paper: 102<br>Question Paper: 102                         | (J.P. controller of<br>Controller and<br>Maharaja        |
| Pront Tabelation:           IN         2         Jef 4         Mail           Mail         8         8         8           Exem Session: JUL_OFC_2023         Paper Name:         Bengell CC         9           Paper Name:         Bengell CC         9         9         9           Mana Bala Biff Elikham COLL         Biff Elikham MEMORIAL COLL         9         9         9           Paper Name:         Bengell CC         ManaRala Biff Elikham COLL         9         9         9         9         9         9         9         9         9         9         9         9         9         9         9         9         9         9         9         9         9         9         9         9         9         9         9         9         9         9         9         9         9         9         9         9         9         9         9         9         9         9         9         9         9         9         9         9         9         9         9         9         9         9         9         9         9         9         9         9         9         9         9         9         9                                                                                                    | Part Instruction         Part Instruction           constant Provide Technology         Constant Provide Technology           Course : BA (Honours)         Seminology           S         Paper Type:         TT         Total           EGE         62         62         66         Paper Type:         T1         Total           EGE         62         62         63         52         53         53         Total           2         Paper Type:         T1         Total         55         53         53         53         53         53         53         54         56         56         56         56         56         56         56         56         56         56         56         56         56         56         56         56         56         56         56         56         56         56         56         56         56         56         56         56         56         56         56         56         56         56         56         56         56         56         56         56         56         56         56         56         56         56         56         56         56         56         56         56 <td>nsler : SEM 3<br/>Question Paper: 102<br/>Question Paper: 102</td> <td>(J.P. controller of M<br/>Controller and BirB<br/>Maharaia</td>                                                                                                    | nsler : SEM 3<br>Question Paper: 102<br>Question Paper: 102                         | (J.P. controller of M<br>Controller and BirB<br>Maharaia |
| Front Tabelonion:<br>N 2 of 4 W Machine<br>Exam Session: JUL_OFC_2023<br>Paper Name: Bongell CC<br>MahaPada Bir Birkaam COLL<br>Birk Birkaam MEMORIAL COLL<br>Birk Birkaam MEMORIAL COLL<br>Birk Birkaam MEMORIAL COLL<br>Birk Birkaam MEMORIAL COLL<br>Birk Birkaam MEMORIAL COLL<br>Birk Birkaam MEMORIAL COLL<br>Birk Birkaam MEMORIAL COLL<br>Birk Birkaam MEMORIAL COLL                                                                                                    | Print Park     Print       araia Bir Birkan University       Constite Park Regulation       Course : BA (Honours)       Sols       6       Paper Type: 11       60       Paper Type: 11       101       102       6       Paper Type: 11       101       102       60       103       104       105       10                                                                                                    | nsler ; SEM 3<br>Qirestion Paper: 102<br>Question Paper: 102<br>Question Paper: 102 | (J.P. controller of<br>Controller and<br>Maharaja        |
| Front Tabelation:       IN       Interference       Math       Paper Name:       Bright Schwarz       Brand Bill       Brand Bill       Bill       B                                                                                                    | Imaginary         Her Stern         University           controls         Bit manufactoria         Description           Course : BA (Humours)         Semi<br>Course : BA (Humours)         Semi<br>Semi<br>Semi<br>Semi<br>Semi<br>Semi<br>Semi<br>Semi                                                                                                    | nster : SEM 3<br>Question Paper: 102<br>Question Paper: 102<br>Question Paper: 103  | (J.P. of<br>Controller of<br>Maharaja anta               |

....

15. Marks Entry Enable Disable Page

Maharaja Bir Bikram University (Agartala,Tripura-799004)

| Exam Session:select    |  |
|------------------------|--|
| User id                |  |
|                        |  |
|                        |  |
| Enable Disable         |  |
| Enable All Disable All |  |
|                        |  |

| Manaraja bir bikram onivers                                                                               | ту                                                                           |
|----------------------------------------------------------------------------------------------------|------------------------------------------------------------------------------|
| (Agartala, Tripura-799004)                                                                                |                                                                              |
| Withheld OR Clear Student's Result          Exam Session:      select       >         Student's Reg. No.: | U.P. Deb Barr<br>Controller of Exam<br>Maharaja Bir Bikram<br>Knartala. Trit |
| Submit                                                                                                    |                                                                              |

17. Result Process

|              | TR Generation Details               |                                                                                                    |
|--------------|-------------------------------------|----------------------------------------------------------------------------------------------------|
| Exam Session | Select                              | ~                                                                                                    |
| Program      | Select                              | ~                                                                                                    |
| Semester     | Select                              | ~                                                                                                    |
|              | Re-Process Result                   |                                                                                                    |
|              |                                     |                                                                                                    |
|              | Exam Session<br>Program<br>Semester | It Concretion Details       Exam Session       Program      Select       Semester       DRe-Process Result |

#### 18. Result Sheet Print

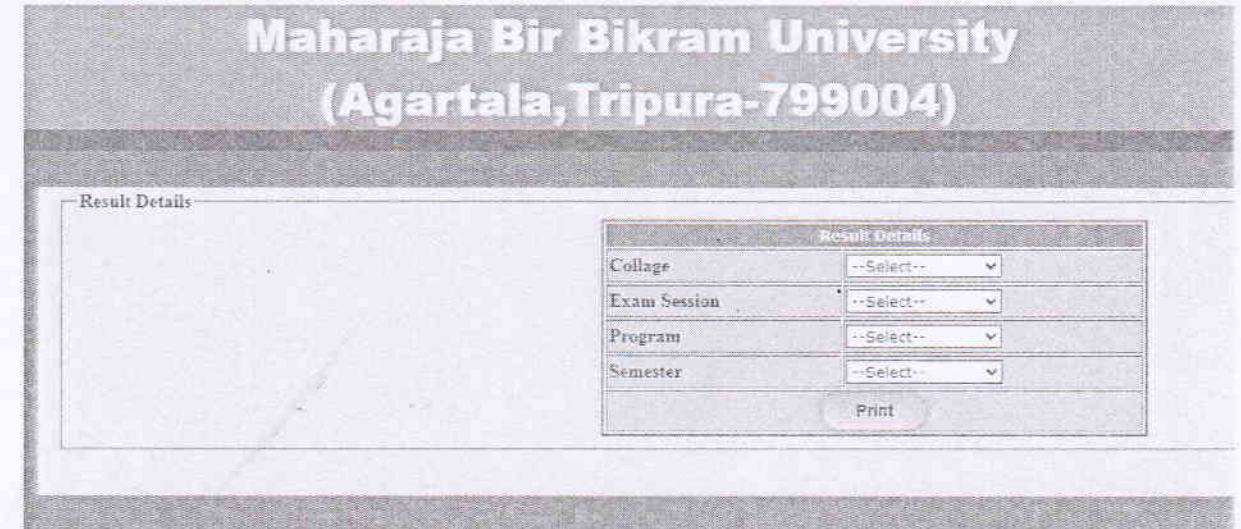

(J.P. Deb Barma) (J.P. Deb Barma) Controller of Examinations Maharala Bir Bikram University Maharala, Tripura

# 19. Viewing the Complete Course Results Page

|                               |                                                                                                |                                                                                                    |                                |                                                                                                    | and a local                        |                                   |       |     | <u> </u> |  |
|-------------------------------|------------------------------------------------------------------------------------------------|----------------------------------------------------------------------------------------------------|--------------------------------|----------------------------------------------------------------------------------------------------|------------------------------------|-----------------------------------|-------|-----|----------|--|
| (Ag                           | artala, Ir                                                                                     | ipun                                                                                                    | a-7                            | 799004                                                                                                    |                                    |                                   |       | 173 |          |  |
|                               |                                                                                                |                                                                                                    |                                |                                                                                                    |                                    |                                   |       |     |          |  |
| Student Result History        |                                                                                                |                                                                                                    |                                |                                                                                                    |                                    |                                   |       |     |          |  |
|                               | E .                                                                                            | nter Regist.                                                                                                    | ration N                       | e la seconda de la companya de la companya de la companya de la companya de la companya de la companya de la co | terv                               |                                   |       |     |          |  |
|                               | Si                                                                                             | lect Cours                                                                                                    | £                              | 94 (General)                                                                                                    | ~                                  |                                   |       |     |          |  |
|                               |                                                                                                |                                                                                                    |                                | Varm                                                                                                    |                                    |                                   | -     |     |          |  |
|                               |                                                                                                |                                                                                                    | 0                              | Word D'Excel 8                                                                                                  | PDF                                |                                   |       |     |          |  |
|                               | 1                                                                                              |                                                                                                    |                                |                                                                                                    |                                    |                                   | 10.00 |     |          |  |
|                               |                                                                                                |                                                                                                    |                                | Export Data                                                                                                    |                                    |                                   |       |     |          |  |
| Student Republikatory Report  | araja Bir B                                                                                    | ;<br>ikra                                                                                                    | m I                            | Export Date                                                                                                    | itv                                |                                   |       |     |          |  |
| Student Result History Report | araja Bir B                                                                                    | ikra                                                                                                    | m I                            | Export Date                                                                                                    | ity                                |                                   |       |     |          |  |
| Student Result Hustory Report | araja Bir B<br>Student Marks Res                                                               | i<br>ikra<br>ult Histo                                                                                               | m I                            | Export Date                                                                                                    | ity                                |                                   |       |     |          |  |
| Student Result Hussers Report | araja Bir B<br>Student Marks Res<br>Reg No:-                                                   | ikra<br>ult Histor                                                                                                   | m l                            | Export Date                                                                                                    | ity                                |                                   |       |     |          |  |
| Student Result Hustery Report | Student Marks Res<br>Reg Not-<br>Course Name:-                                                 | i<br>ikra<br>ult Histor<br>teattears                                                                                 | דרז (<br>ט<br>מ                | Export Date                                                                                                    | ity                                |                                   |       |     |          |  |
| Student Result Husters Report | Student Marks Res<br>Reg No:-<br>Course Name:-<br>Semester:-Sam                                | ikra<br>ikra<br>ult Histor<br>EA Theorem                                                                             | 171 (<br>17                    | Export Date                                                                                                    | ity                                |                                   |       |     |          |  |
| Student Result Hussery Report | Student Marks Res<br>Reg Not-<br>Course Name-<br>Sentestari-San                                | ikra<br>ikra<br>ult Histor<br>teatenna<br>ta                                                                         | m l                            | Export Date                                                                                                    | ity                                |                                   |       |     |          |  |
| Student Result History Report | Student Marks Res<br>Reg No:-<br>Course None-<br>Sentestor:-Stan<br>Feast Type                 | ikra<br>ikra<br>ult Histor<br>ta Tenera<br>i<br>i                                                                    | m l<br>n<br>n<br>n<br>n        | Export Date                                                                                                    | ity<br>Greds E                     | zbrutype                          |       |     |          |  |
| Student Result Husters Report | Student Marks Res<br>Rep No<br>Course Name:<br>Sentester:-San<br>Peoper type<br>T              | 1<br>ikra<br>ult Histor<br>E8 (Ceners<br>1<br>1<br>1 5 51                                                            | тл I<br>ту<br>0 с              | Export Date<br>Univers                                                                                          | ity<br>Greds E<br>P                | steritype<br>R                    |       |     |          |  |
| Student Result Hustors Report | Student Marks Res<br>Reg No:-<br>Course Name:-<br>Semester:-Sem<br>Feper Type<br>IT<br>IT      | ikra<br>ult Histor<br>sa Ceners<br>a 1<br>15 51<br>16 47                                                             | דות (<br>מי<br>ס כ             | Export Date<br>Univers                                                                                          | ity<br>Greds E<br>P<br>P           | tomype<br>R<br>R<br>R             |       |     |          |  |
| Student Result History Report | Student Marks Res<br>Reg No:-<br>Course Norme:-<br>Semester:-Sam<br>Paper Pros<br>Tr<br>To     | 1<br>ikra<br>ult Histor<br>#A (Cenera<br>1<br>1<br>15 61<br>10 47<br>16 32                                           | 171 (<br>17<br>6)<br>0 c<br>22 | Export Date<br>Univers                                                                                          | ity<br>Greds E<br>P<br>P<br>P      | zbintype<br>R<br>Я<br>Я<br>Я<br>Я |       |     |          |  |
| Student Result Hustors Report | Student Marks Res<br>Reg Not-<br>Course Name-<br>Semester:-Sam<br>Faper Type<br>IT<br>TO<br>10 | 1<br><b>ikra</b><br>ult Histor<br><b>FA (Cenera</b><br>1<br>1<br>1<br>1<br>1<br>1<br>1<br>1<br>1<br>1<br>1<br>1<br>1 | דיד ל<br>דיד<br>ס כ<br>גי      | Export Date<br>Univers                                                                                          | ity<br>Grede E<br>P<br>P<br>P<br>P | zbinitype<br>R<br>R<br>R<br>R     |       |     |          |  |

# 20. Marks Entry Page

| ONLINE MARKS ENTRY         College -       MED BEC_2023         Exam Sestera ::       Subjec_2023         Programse VeerSen ::       Subjec_2023         Course Tirls -       Sum 1         Course Tirls -       Foundation of Library: and Information Scence *         Tell Marko       Internal 20 Theory 80         Scient Marking Early ::       Internal 20 Theory 80         Scient Marking Early ::       Internal 20 Theory 80         Scient Marking Early ::       Internal 20 Theory 80         Scient Marking Early ::       Internal 20 Theory 80         Scient Marking Early ::       Internal 20 Theory 80         Scient Marking Early ::       Bit Marking Early and Information Science *         Total College of Library and Editionalize Science       Internal Early 10 Theory 100 Theory 100                                                                                                    | 105    |                       |               | oura-799004)                       |               |           | U.A. Lasth | THAN        |               |
|----------------------------------------------------------------------------------------------------|--------|-----------------------|---------------|------------------------------------|---------------|-----------|------------|-------------|---------------|
| OSLINE MARKS ENTRY<br>College -<br>Exam Session ::<br>Program -<br>Program -<br>Program -<br>Sacret Tule -<br>Full Marks -<br>Full Marks -<br>Sacret Tule -<br>Full Marks -<br>Sacret Tule -<br>Full Marks -<br>Sacret Marks -<br>Sacret M                                                                                                    |        |                       |               |                                    |               |           |            |             |               |
| College -     Prod University **       Exam Serion ::     Rui, DEC_1023 •       Program     Bail Program       Series Title -     Foundation of Lubrery and Information Science *       Course Title -     Foundation of Lubrery and Information Science *       Scient Maria Leny >     Internal 20 Theory 60       Scient Maria Leny >     Internal 20 Theory 60       State     Foundation of Lubrery and Information Science *       Oh     Back                                                                                                    |        |                       |               | ONLINE MARKS ENTRY                 |               |           |            |             | 1             |
| Fixen Session ::     Lut_DEC_SOIS •       Program.     Bional       Program.     Bional       Program.     Senal       Course Title -     Foundation of Library and Information Science •       Tull Marks     Internal 20 Theory 60       Scient Maria Entry :     Internal 20 Theory 60       Scient Maria Entry :     Internal 20 Theory 60       Scient Maria Entry :     Internal 20 Theory 60       Scient Maria Entry :     Program of Library and Information Science       Scient Maria Entry :     Internal 20 Theory 60       State     Roll Ro.       Roll Ro.     Rog. Na       State     State of Library and Information Science       1     220***********************************                                                                                                    |        | College -             |               | Mot university *                   |               |           |            |             | Luk           |
| Program     Biotechnologie       Program     Semiler       Program     Semiler       Course Title -     Foundation of Library and Information Science *       Tull Marks     Internal 20 Theory 80       Select Marks Entry ->     Internal 20 Theory 80       Foundation of Library and Information Science *     Controllier of Examining Controllier of Examining Bir Birkram U.J.P. Deb Barmate Trainan Bir Birkram U.J.P. Deb Barmate Trainan Birkram U.J.P. Deb Barmate Trainan Birkram U.J.                                                                                                    |        | Exam Section :-       |               | NL_DEC_1023 -                      |               |           |            |             | Wella         |
| Programme Year Sem       Sem 1       Sem 1       Sem                                                                                                    |        | Program -             |               | BACHELOF OF LY                     |               |           |            |             | NA            |
| Course Title :-<br>Tull Marko     Foundation of Library and Information Science     U.P. Deb Barning<br>Controller of Examing<br>Controller of Examing<br>Controller of Examing<br>Trainage<br>Trainage<br>Tr |        | Programme Year Sem :- |               | Sem 1 💌                            |               |           |            |             | ma            |
| Full Marks     Internal 20     Theory 60       Select Marks Letty     Internal 20     Theory 60       Oh     Beck                                                                                                    |        | Course Title -        |               | Foundation of Library and Informat | In Science ×  |           |            |             | Deb Barin     |
| Stleet Minis Emiry :                                                                                                    |        | Full Marlo            | · · · · · · · | nternal 20 Theory 60               |               |           |            | 13.5        | ier of Exam U |
| Dir.         Beck         Tatharray           Sten.         Roll Ha.         Reg. Na         Student Hante         Regular/Back         Alexal Material Supersy (86)           1.         22***********************************                                                                                                    |        | Select Maria Entry 34 |               | Internal - *** Allow Beging ***    | Yes w         |           |            | Control     | Bir Bikrain   |
| Site:         Desclution of Library and Information Science           Site:         Roji tuo,         Rag. Na.         Student Hanle         Regular/Bock         Africant         Internet         Student Hanle           1.         22***********************************                                                                                                    |        |                       |               | Oit Seck                           |               |           |            | Tahares     | martala.      |
| SLNn.     Roji No.     Reg. No.     Student Name     Regular/Back     Grand     Internal       1.     22 <sup>n</sup> 2     -     JAHA     Image: Student Name     Image: Student Name                                                                                                    | 100    | THE REAL PROPERTY OF  | The second    | dation of Library and Information  | Scientro      |           | STATE OF   |             |               |
| 1. 220 ······· 21                                                                                                    | SI,NO. | Roil No.              | Reg. Na.      | Student Name                       | Regular/ Back | Aren Inte | nai ancest | THEORY (80) |               |
|                                                                                                    | 1.     | 22********            | 22            | AHA                                |               | D         | 0          |             |               |

22. Marksheet Print (semester wise and final semester with CGPA wise) Page